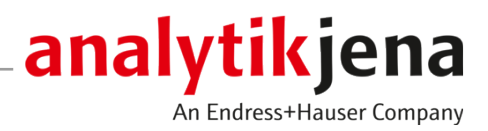

# **Operating Manual**

qPCRsoft touch Software for Real-Time PCR-Thermocycler

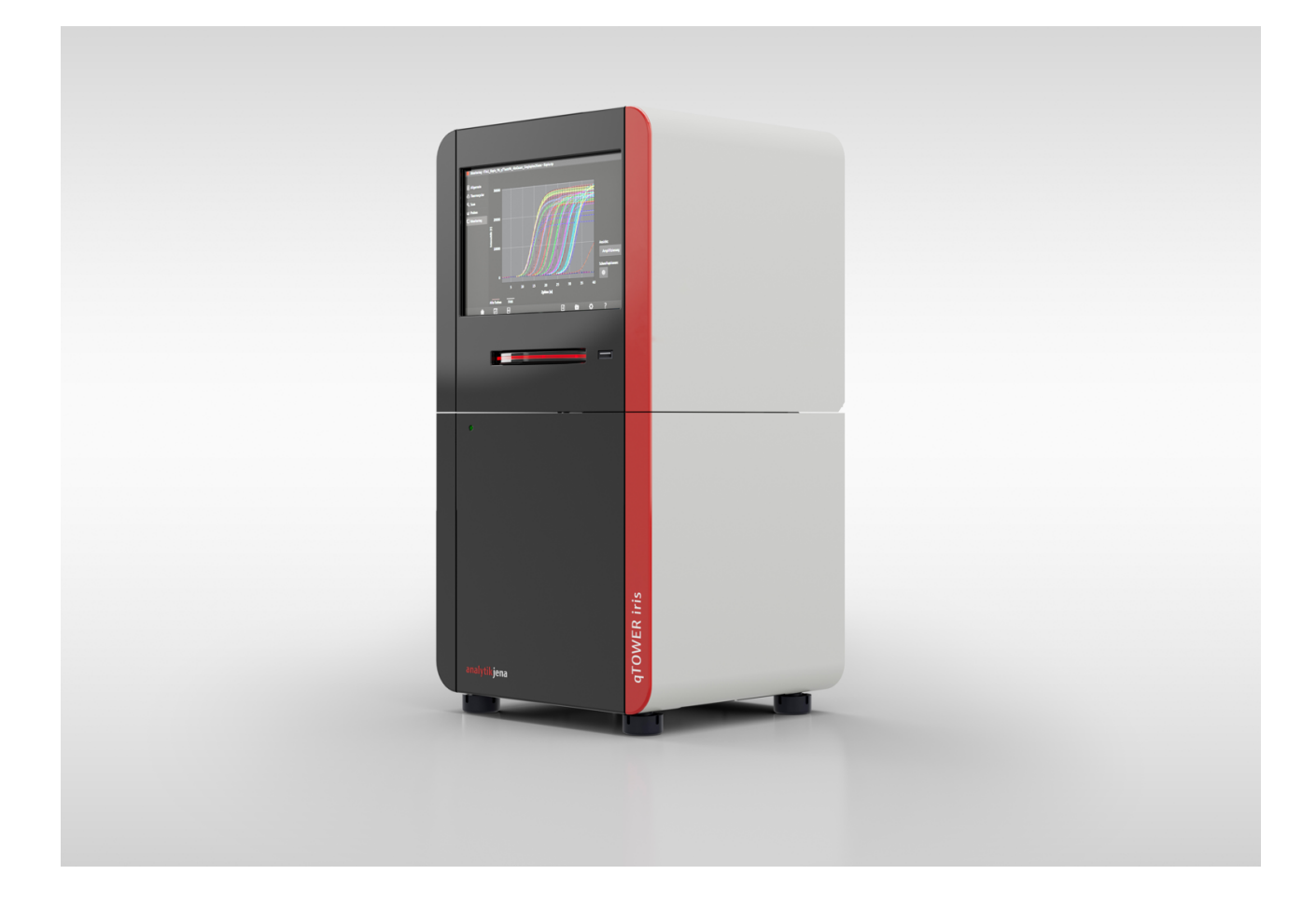

#### Manufacturer

Analytik Jena GmbH+Co. KG Konrad-Zuse-Straße 1 07745 Jena / Germany Phone: +49 3641 77 70 Fax: +49 3641 77 9279 Email: info@analytik-jena.com

#### Technical Service

Analytik Jena GmbH+Co. KG Konrad-Zuse-Straße 1 07745 Jena / Germany Phone: +49 3641 77 7407 Fax: +49 3641 77 9279 Email: service@analytik-jena.com

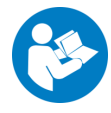

For a proper and safe use of this product follow the instructions. Keep the operating manual for future reference.

| General Information     | http://www.analytik-jena.com                |
|-------------------------|---------------------------------------------|
| Documentation Number    | /                                           |
| Edition                 | B (04/2024)                                 |
| Technical Documentation | Analytik Jena GmbH+Co. KG                   |
|                         | © Copyright 2024, Analytik Jena GmbH+Co. KG |

# Table of contents

| 1 | Softwa         | re overview                                                         | 5        |
|---|----------------|---------------------------------------------------------------------|----------|
|   | 1.1            | Starting and exiting the software                                   | 5        |
|   | 1.2            | Using the software                                                  | 7        |
|   | 1.3            | Home screen                                                         | 8        |
|   | 1.4            | Templates page                                                      | 9        |
|   | 1.5            | Template pages                                                      | 10       |
|   | 1.5.1          | General template page                                               | 12       |
|   | 1.5.2          | Thermal cycler template page                                        | 13       |
|   | 1.5.5<br>1.5.4 | Samples template page                                               | 14<br>15 |
|   | 1.6            | MONITORING page                                                     | 17       |
|   | 1.7            | Results page                                                        | 18       |
|   | 1.8            | Results pages                                                       | 20       |
|   | 1.8.1          | Info results page                                                   | 20       |
|   | 1.8.2          | DATA, DATA CT and DATA TM results pages                             | 21       |
| 2 | Templa         | tes and results                                                     | 25       |
|   | 2.1            | Create templates                                                    | 25       |
|   | 2.2            | Save templates                                                      | 25       |
|   | 2.3            | Open templates                                                      | 26       |
|   | 2.4            | Saving results files                                                | 27       |
|   | 2.5            | Opening results files                                               | 27       |
|   | 2.6            | Data management                                                     | 28       |
|   | 2.6.1          | Setting up an external data storage device                          | 29       |
|   | Z.0.Z          | Exchanging data with the qPCRSoft desktop software                  | 50       |
| 3 | Setting        | s for a real-time PCR experiment                                    | 31       |
|   | 3.1            | General information on the real-time PCR experiment                 | 32       |
|   | 3.2            | Program qPCR-protocol                                               | 33       |
|   | 5.Z.I          | Program block temperature gradients                                 | 38       |
|   | 3.3            | Program parameters for the fluorescence measurement                 | 39       |
|   | 3.4            | Enter sample properties in the layout                               | 40       |
| 4 | Monito         | ring                                                                | 43       |
|   | 4.1            | Execute qPCR run                                                    | 43       |
|   | 4.2            | Monitor display                                                     | 44       |
| 5 | Results        |                                                                     | 46       |
|   | 5.1            | Customizing the display and mathematical calculation of the results | 46       |
|   | 5.2            | Calculate Ct value                                                  | 48       |
|   | 5.3            | Calculate melting temperature                                       | 50       |
|   | 5.4            | Analyzing results files in the desktop software                     | 51       |
|   | 5.5            | Export results                                                      | 52       |
| 6 | Options        | s – General software settings                                       | 53       |

Table of contents

#### Software overview 1

|                                | The qPCRsoft touch software is used to control real-time PCR thermal cyclers and to create and analyze qPCR experiments.                                                                                                    |
|--------------------------------|----------------------------------------------------------------------------------------------------|
| Software version described     | The information in this manual are based on qPCRsoft touch 4.0.1.0.                                                                                                    |
| Supported devices              | <ul><li>The software supports the device control and data analysis of the following devices:</li><li>qTOWER iris</li></ul>                                                                                                    |
| Notes on this operating manual | <ul> <li>This manual uses the following typographical marks:</li> <li>Software terms are marked in <b>bold</b>.</li> <li>In the software, functions are divided into tabs and menu items. Tabs and menu items are separated by a vertical bar " ", e.g. <b>Templates</b>   <b>New Template</b>   <b>Thermal cycler</b>.</li> <li>Work steps for operating the software are denoted by a triangle:</li> </ul> |

• Open the **Templates** page.

#### Starting and exiting the software 1.1

| Starting the software | When the thermal cycler is switched on, the integrated tablet automatically starts up |
|-----------------------|---------------------------------------------------------------------------------------|
|                       | and the software is started.                                                          |

- Switch on the thermal cycler by the mains switch.
  - ✓ The integrated tablet is switched on.
  - $\checkmark$  The software starts automatically.
- Alternatively, the software can also be launched from the start screen.

Exiting the software

#### Exiting the software from the start page

• On the start page: Exit the software by tapping

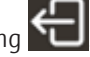

- ✓ The software has been exited.
- ✓ The operating system can be used.
- $\checkmark$  The tablet can be shut down via the operating system.
- $\checkmark$  The thermal cycler can be switched off after the tablet has been shut down. When switching it off, observe the information provided in the operating manual of the thermal cycler.

#### Exiting the software from the settings

• Open the settings by tapping **\$**.

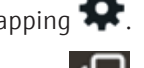

- Exit the software by tapping 🔂
  - ✓ The software has been exited.
  - $\checkmark$  The operating system can be used.
  - ✓ The tablet can be shut down.

 $\checkmark$  The thermal cycler can be switched off after the tablet has been shut down. When switching it off, observe the information provided in the operating manual of the thermal cycler.

| Connect to device automatically ? |          |
|-----------------------------------|----------|
| Log application info              |          |
| Log traffic                       |          |
| Log check info                    |          |
| Language                          | [languag |
| Curve color                       | Dye      |
|                                   |          |
|                                   |          |
|                                   |          |

#### Fig. 1 Closing the software from General Settings

#### Exiting the software via the operating system

- Open up the Action Center of the Windows operating system: Swipe your finger from the right edge of the screen to the left.
- Activate tablet mode in the Action Center. ▶
- Open up the taskbar of the Windows operating system: Swipe your finger from the bottom edge of the screen upward.
- Click on the  $\exists i$  icon to see the active applications.
- In the active applications view, close the software by clicking on  $\mathbf{X}$ . •
  - $\checkmark$  The software has been exited.
  - ✓ The tablet can be shut down.
  - ✓ The thermal cycler can be switched off. When switching it off, observe the information provided in the operating manual of the thermal cycler.

Shutting down the tablet

#### Shutting down the tablet via the settings

- Open the settings via the icon: exit the software with W

  - $\checkmark$  The software has been exited and the tablet is shut down.
  - ✓ The thermal cycler can be switched off. When switching it off, observe the information provided in the operating manual of the thermal cycler.

#### Shutting down the tablet via the operating system

- $\Rightarrow$  The software has been exited.
- Open up the taskbar of the Windows operating system: Swipe your finger from the bottom edge of the screen upward.
- ▶ Click I Start | Ů On/Off | Ů Shut down.
  - ✓ The tablet is shut down.
  - ✓ The thermal cycler can be switched off. When switching it off, observe the information provided in the operating manual of the thermal cycler.

### 1.2 Using the software

Frequently used icons

The following icons/functions are frequently used in the software:

| lcon | Function                 |
|------|--------------------------|
| ?    | Access help              |
| \$   | Open settings            |
| <    | Return to previous page. |

Enable a function

Software functions are enabled by tapping. For input fields, an alphanumeric or numeric keypad is opened depending on the type of input.

Keypads

| $\mathbf{A}$ | ESC          | 1 | 2 | 3 | 4 | 5          | 6 | 7 | 8 | 9 | 0 | ß | ·    | ÷       |
|--------------|--------------|---|---|---|---|------------|---|---|---|---|---|---|------|---------|
|              | <del>,</del> | q | w | е | r | t          | z | u | i | 0 | р | ü | +    | لم<br>ا |
| ×            | н            | а | s | d | f | g          | h | j | k | I | ö | ä | #    | м       |
|              | Ŷ            | < | у | x | c | v          | ь | n | m | , | • | • | Entf | Einf    |
|              | ← → Leer     |   |   |   |   | $\uparrow$ |   | Ŷ |   |   |   |   |      |         |

#### Fig. 2 Alphanumeric keypad

|          | 1 | 2 | 3 | 4 | 5 | 6 | 7 | 8 | 9 | 0 |
|----------|---|---|---|---|---|---|---|---|---|---|
| <b>~</b> |   | + |   |   |   | - |   |   | + |   |

#### Fig. 3 Numeric keypad

The alphanumeric keypad appears for entering texts. The numeric keypad is displayed for entering numerical values. The keypads contain the following function keys:

| Кеу                   |                          | Description                                                                  |
|-----------------------|--------------------------|------------------------------------------------------------------------------|
| Ŷ                     |                          | Alphanumeric: Switch to uppercase<br>Numeric: Switch to arithmetic operators |
| $\leftarrow \uparrow$ | $\downarrow \rightarrow$ | Move cursor                                                                  |

| Кеу  | Description                                     |
|------|-------------------------------------------------|
| ←    | Delete characters to the left of the cursor     |
| Entf | Delete character to the right of the cursor     |
|      | Jump to the beginning of the line or selection  |
|      | Jump to the end of the line or selection        |
| н    |                                                 |
|      | Move keypad to the bottom or top of the screen. |
| X    | Hide keypad                                     |

#### Use help

Help can be displayed for each program page, containing information about the available parameters, options and icons on the page.

- ▶ Tap ⑦ on the software interface.
  ✓ Help is displayed.
- Tap anywhere on the tablet screen to return to the program.

### 1.3 Home screen

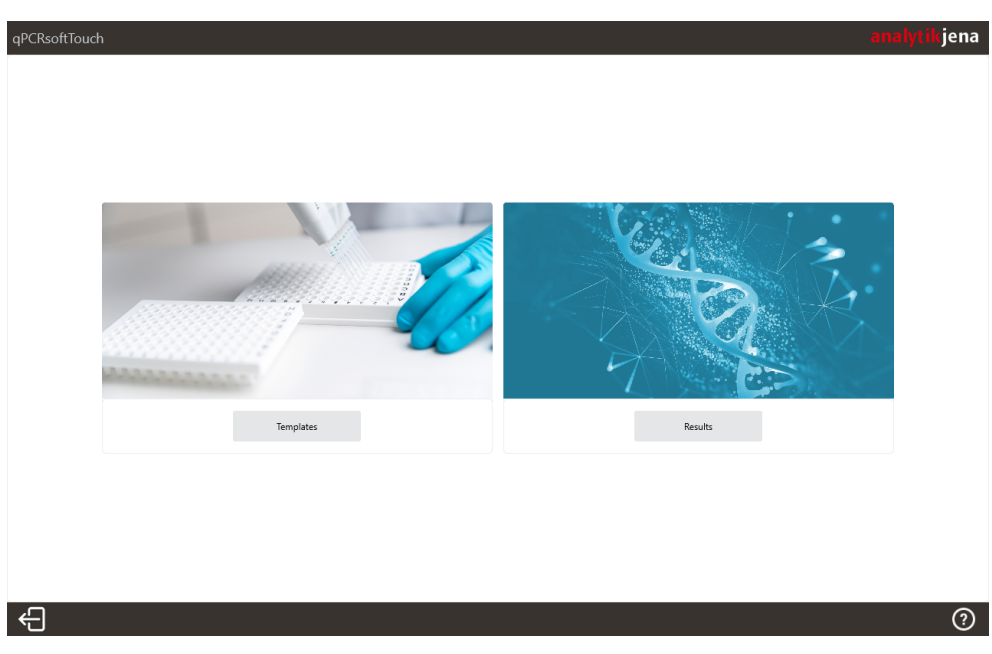

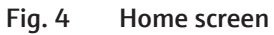

Menus

The start page appears after the software starts. All basic functions of the software can be accessed via the menus displayed on this page.

| Menu      | Functions                                |
|-----------|------------------------------------------|
| Templates | Create new templates for experiments     |
|           | Enable a saved template for the qPCR run |
|           | Start qPCR run                           |
| Results   | Open saved results file                  |

lcons

| lcon       | Description                                                                                                    |
|------------|----------------------------------------------------------------------------------------------------|
| £          | Exit the software and switch off the tablet                                                                                            |
| <b>`</b> ل | The device must then be switched off at the mains switch. Observe the infor-<br>mation provided in the operating manual of the device. |
| ?          | Open help                                                                                                    |

**I** NOTICE! You can specify in the settings whether the start page should be displayed when the software is started. If the function is disabled, the template page appears when the software is started.

### 1.4 Templates page

Experiments are started in the software using a template. All information about the experiment is stored in the template.

You can use the **Templates** page to search for templates, start an experiment with an existing template, or create a new template.

**I** NOTICE! If a large number of templates have been created in the selected storage location, it may take a moment to load the list of templates. A loading bar above the list of templates indicates how far loading the list has progressed. The number above the loading bar indicates the number of templates loaded.

| PCRsoftTouch                     |           |     |              |               |          |           |        |         | an      | alytikjena       |
|----------------------------------|-----------|-----|--------------|---------------|----------|-----------|--------|---------|---------|------------------|
| TEMPLA                           | TES       |     | RESULTS      | S             |          | MONITORIN | IG (1) |         | (       |                  |
| New Template                     | 1<br>Edit | Cut | Copy         | <b>P</b> aste | Delete 2 | )         |        |         | 6       | ► 8<br>Run<br>#2 |
| Created (date)                   | Vesterday | 6   | Title        |               |          | Operator  | Colors | Created | Comment |                  |
| O Week                           | O Month   |     | [Template Na | me].ajqpc     | rtemxml  |           |        |         |         |                  |
| Custom                           | 3         |     | [Template Na | me].ajqpc     | rtemxml  |           |        |         |         |                  |
| Starts with                      | Contains  | 2   |              |               |          | 5         |        |         |         |                  |
| Operator<br>Starts with<br>Equal | Contains  | 2   |              |               |          |           |        |         |         |                  |

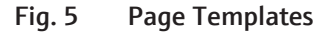

Elements

The templates area of the **Templates** page contains the following elements:

| No. | Element                        | Description                                                                                                    |
|-----|--------------------------------|----------------------------------------------------------------------------------------------------|
| 1   | Header                         | The tabs make it easy to switch between the function pages of the software.                                                                                                    |
| 2   | lcon bar                       | Functions for editing existing templates and creating new ones.<br>The templates can also be moved between different storage lo-<br>cations.                                                         |
| 3   | Filter                         | Allows filtering according to selected criteria.                                                                                                    |
|     |                                | The filter is applied when one of the radio buttons or the ${f Q}$ icon is selected.                                                                                                    |
|     |                                | The filter can be reset via the 🐱 icon.                                                                                                    |
| 4   | Selecting the storage location | If an external data storage device is connected to the device and<br>configured, in this drop-down menu you can choose between the<br>tablet's internal memory and the external data storage device. |
| 5   | List of templates              | The table shows all templates in the selected storage location.<br>Details about the templates, such as <b>Operator</b> , <b>Colors</b> , <b>Created</b> or <b>Comment</b> are also displayed.       |
| 6   | Loading bar                    | Shows the loading progress for the list of templates.                                                                                                    |
| 7   | Configuration                  | <ul> <li>Make general software and device settings for the thermal cycler.</li> <li>Manage color modules.</li> <li>Insert the transport lock.</li> <li>Start the software update.</li> </ul>         |
| 8   | Run                            | Start an experiment with the selected template                                                                                                    |

## 1.5 Template pages

The **New Template** area is used to enter the PCR protocol, define the fluorescence measurement, enter the samples, and start the qPCR run.

Main elements in the template area

| Te | emplate   |          |                     |                       |                 |           |              |           |                       |            |                   | analytikj | ena |
|----|-----------|----------|---------------------|-----------------------|-----------------|-----------|--------------|-----------|-----------------------|------------|-------------------|-----------|-----|
|    | NEW TEN   | /IPLATE  | (1)                 |                       | 6               | <b>\</b>  |              |           | 4                     | C)<br>Save | C+)<br>Save As    | ►<br>Run  |     |
|    | GENERAL   | THERMA   | L CYCLER            | SCAN                  | SAMPLES         |           |              |           | 0                     |            |                   |           |     |
|    | LID       | TE<br>10 | emperature °C<br>00 |                       |                 | ☑ Pre-hea | ıt           |           | SENSITIVITY<br>medium |            | T                 | STC       |     |
|    | HEATING S | TEPS     |                     |                       |                 |           |              | ADD STEP  |                       |            |                   |           |     |
|    | STEP      | SCAN     | TEMPER              | ATURE GRADIENT        | DURATION        | бото      | LOOPS        | DELTA TEN | NP. DELT              | A TIME     | HEATING RATE      | DELETE    |     |
|    | MELTING   | CURVE    | ENABLED             | START TEMP °C<br>60,0 | end tem<br>95,0 | ₽°C       | INCREMENT AT |           | HEATING RAT           | TE °C/s    | equilibrati<br>15 | ON (5)    | 2   |

Fig. 6 Template area using the example of Thermal cycler

| No. | Element               | Description                                                                      |
|-----|-----------------------|----------------------------------------------------------------------------------|
| 1   | Header                | Information about the page names, the name of the template file                  |
| 2   | Screen selec-<br>tion | Jump to the template page                                                        |
| 3   | Template page         | Editing area for the qPCR protocol                                               |
| 4   | lcon bar              | Function icons                                                                   |
|     |                       | The functions and their icons vary according to the content of the current page. |
| 5   | Help                  | Open help                                                                        |
| 6   | Close                 | Close the <b>New Template</b> page and return to the <b>Templates</b> page.      |

The template area contains the following elements:

The template pages contain all parameters for conducting a real-time PCR experiment. The views of the template pages appear:

- when creating a new template via the C button on the New Template page Templates
- when editing an already created template by selecting it on the **Templates** page and clicking the **1** button **Edit**

### 1.5.1 General template page

| Template           |           |         |         |             | an      | alytikjena |
|--------------------|-----------|---------|---------|-------------|---------|------------|
| NEW TEMPLATE       |           |         |         | Ci)<br>Save | Save As | ►<br>Run   |
| GENERAL THERMAL CY | CLER SCAN | SAMPLES |         |             |         |            |
| MAIN               |           |         | OTHER   |             |         |            |
| Title              |           |         | Comment |             |         |            |
| Operator           |           |         |         |             |         |            |
| Created            | ATE TIME  |         | Check   | Prior       |         |            |
|                    |           |         |         | Afterwards  |         |            |
|                    |           |         |         |             |         |            |
|                    |           |         |         |             |         |            |
| <                  |           |         |         |             |         | ?          |

The inputs on the **General** page are optional.

### Fig. 7 Page General

#### Elements

The following information can be entered on the **General** page:

| Option   | Description                                                                               |  |  |  |  |
|----------|-------------------------------------------------------------------------------------------|--|--|--|--|
| Title    | Name of the template                                                                      |  |  |  |  |
| Operator | Name of the template author                                                               |  |  |  |  |
| Created  | Time and date the template was created                                                    |  |  |  |  |
|          | The information is entered automatically by the software.                                 |  |  |  |  |
| Comment  | Additional information                                                                    |  |  |  |  |
| Check    | Perform a technical check. Can optionally be carried out before and after the experiment. |  |  |  |  |

lcons

| lcon | Description                                                |
|------|------------------------------------------------------------|
| C+)  | Save a template                                            |
|      | Save a template as                                         |
|      | Start run                                                  |
| <    | Return to the <b>Templates</b> page, entries will be lost. |
| ?    | Open help                                                  |

### 1.5.2 Thermal cycler template page

The **Thermal cycler** page contains all parameters for the PCR protocol. You can define up to 28 heating steps.

| NEW TEI | MPLATE    |                     |         |                  |          |             |            | Save                    | Save A       | s Run    |
|---------|-----------|---------------------|---------|------------------|----------|-------------|------------|-------------------------|--------------|----------|
| GENERAL | THERMAL   | CYCLER SCAN         | SA      | MPLES            |          |             |            |                         |              |          |
| LID     | TEP<br>10 | MPERATURE °C<br>0   |         |                  | 🗹 Pre-he | eat         | r          | ensitivity              | •            | STC      |
| HEATING | STEPS     |                     |         |                  |          |             |            |                         | 📮 ADD        | STEP     |
| STEP    | SCAN      | TEMPERATURE<br>90.0 | RADIENT | DURATION<br>2.00 | GOTO     | LOOPS       | DELTA TEMI | P. DELTA TIME<br>U.U I  | HEATING RATE | DELETE   |
| 2       |           | 95.0                | .0      | 0:05             |          |             | 1.0        | 0:01                    | 8.0          | 直        |
| 3       |           | 58.0                | •0      | 0:05             |          |             | 1.0        | 0:01                    | 8.0          | 位        |
| 4       |           | 72.0                | .d      | 0:15             | 1        | 39          | 1.0        | 0:01                    | 8.0          | ۵.       |
| MELTING | CURVE     | ENABLED START TE    | MP °C   | end tem<br>95,0  | P°C      | INCREMENT A | л н        | eating rate °C/s<br>5,0 | EQUILIBRAT   | fion (S) |

#### Fig. 8 Page Thermal cycler

| Option                             | Description                                                                                                    |
|------------------------------------|----------------------------------------------------------------------------------------------------|
| Temperature                        | Lid temperature                                                                                                    |
|                                    | The lid temperature should be approx. 5 °C above the maximum block temperature to prevent liquids from evaporating from the reaction mixture and condensing at the walls or lid of the reaction cups.                                                                   |
|                                    | Input range: 30 to 110 °C                                                                                                    |
| Pre-heat                           | The heated lid is preheated to the set temperature before the actual program starts.                                                                                                    |
|                                    | The preheating creates a homogeneously tempered air cushion be-<br>tween the sample vessels, which ensures better temperature unifor-<br>mity between the samples. While the lid is being heated, the block is<br>kept at a constant $25^{\circ}$ C.                    |
|                                    | If the option is disabled, the PCR program starts while the lid is still being heated.                                                                                                    |
| SENSITIVITY                        | Basic sensitivity of the detection system                                                                                                    |
|                                    | This setting affects all dyes and should only be changed if particularly weak or intense samples are to be measured.                                                                                                    |
|                                    | Default setting: <b>medium</b>                                                                                                    |
| STC<br>(Simulated Tube<br>Control) | If enabled, the temperature in the sample is pre-calculated with the<br>measured block temperature and the temperature is controlled to the<br>sample temperature. This method is particularly recommended for<br>fast protocols and high sample volumes.               |
|                                    | If disabled, the block temperature is controlled according to the se-<br>lected temperature program. Particularly if the heating and cooling<br>rates are high and the hold times are short the actual sample temper-<br>ature can differ from the desired temperature. |

LID

HEATING STEPS Edit the PCR protocol in the table area.

Melting curve

When this function is enabled, the melt is connected to the completed product amplification.

You can configure the melting curve in the table area.

lcons

| lcons | Description                                                |
|-------|------------------------------------------------------------|
| C+)   | Save a template                                            |
|       | Save a template as                                         |
|       | Start run                                                  |
| Û     | Delete heating step                                        |
| <     | Return to the <b>Templates</b> page, entries will be lost. |
| ?     | Open help                                                  |

### 1.5.3 Scan template page

The product accumulation is measured in the real-time PCR by the increases in fluorescence. The colors to be measured are defined on the **Scan** page.

| Ter | nplate  |          |               |                     |        |             |                     | ılytikjena |
|-----|---------|----------|---------------|---------------------|--------|-------------|---------------------|------------|
|     | NEW TE  | MPLATE   |               |                     |        | Ca          | ve Save As          | ▶<br>Run   |
|     | GENERAL | THERMAL  | L CYCLER SCAN | SAMPLES             |        |             |                     |            |
|     | COLOR N | IODULES  |               |                     |        |             |                     |            |
|     |         | POSITION | CHANNEL       | GAIN                |        | MEASUREMENT | PASS. REF.          |            |
|     |         | 1        | FAM           | 5,0                 | •      |             |                     |            |
|     |         | 2        | JOE           | 5,0                 | •      |             |                     |            |
|     |         | 3        | ATTO550       | 5,0                 | •      |             |                     |            |
|     |         | 4        | ROX           | 5,0                 | ▼      |             |                     |            |
|     |         |          |               | SCAN AREA           | SCAN 4 |             | SCAN AREA TO COLUMN | ~          |
|     | OTHER   |          | 3             | According to layout | ▼ 1    |             | 12                  | •          |
|     | <       |          |               |                     |        |             |                     | ?          |

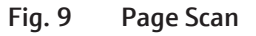

Elements/parameters

| Elements | Description                                                                                                    |  |  |  |  |
|----------|----------------------------------------------------------------------------------------------------|--|--|--|--|
| POSITION | Position of the color modules on the color module wheel of the thermal cycler                                                                                       |  |  |  |  |
| CHANNEL  | Installed dye modules                                                                                                    |  |  |  |  |
|          | Up to 6 different color modules can be installed in the thermal cycler.<br>The installed color modules are specified in the software options.                       |  |  |  |  |
| GAIN     | Adjustment of signal intensities                                                                                                    |  |  |  |  |
|          | The intensity is in steps in the range 0.1 to 10.0 and should be selected such that the intensity of a positive sample is at least 10000 at the end of the PCR run. |  |  |  |  |

| Elements    | Description                                                                                                    |
|-------------|----------------------------------------------------------------------------------------------------|
|             | The default setting is 5.0. This setting is recommended and ideal for most experiments.                                                                  |
|             | You can change the default setting at any time in the options.                                                                                           |
| MEASUREMENT | Measurement of the dye                                                                                                    |
|             | The fluorescences of the dyes marked with a tick 🗹 are measured during the qPCR run.                                                                     |
| PASS.REF.   | Reference dye                                                                                                    |
|             | The LED technology used does not require a passive reference. If you wish to measure a reference dye anyway, you must place a check mark in this column. |
|             |                                                                                                    |

lcons

| Description                                                |
|------------------------------------------------------------|
| Save a template                                            |
| Save a template as                                         |
| Start run                                                  |
| Return to the <b>Templates</b> page, entries will be lost. |
| Open help                                                  |
|                                                            |

#### 1.5.4 Samples template page

The sample layout is displayed and edited on the **Samples** page with the sample properties and sample positions in the plate diagram. Each sample can be assigned properties such as name and sample type. In addition, samples from different experimental preparations can be combined into groups.

Each dye can be assigned the corresponding detected gene and its concentration, which is hidden behind the measured dye fluorescence.

| Template      |         |          |        |         |     |           |   |   |   |   |   |           |   |               | an | alytikj | en |
|---------------|---------|----------|--------|---------|-----|-----------|---|---|---|---|---|-----------|---|---------------|----|---------|----|
| NEW TEMP      | PLATE   |          |        |         |     |           |   |   |   |   |   | 🕒<br>Save |   | C4)<br>Save A | s  | Run     |    |
| GENERAL       | THERMAL | CYCLER   | SCAN   | SAMPL   | ES  | _         |   |   |   |   |   |           |   |               |    |         |    |
| SAMPLE        |         | A1       |        |         | SAM | PLES LAYO | т |   |   |   |   |           |   |               |    |         |    |
| Name          |         |          |        |         | Α   | 1 2       | 3 | 4 | 5 | 6 | 7 | 8         | 9 | 10            | 11 | 12      |    |
| Туре          |         | Unknown  | •      | IPC     | в   | U U       | U | U | U |   | U | U         | U | U             | U  | U       |    |
| Group         |         | Group 1  | •      |         | с   | UU        | U | U | U | U | U | U         | U | U             | U  | U       |    |
| Layout<br>DYE | GENE    | ADD GENI | CONCEN | TRATION | D   | U U       | U | U | U | U | U | U         | U | U             | U  | U       |    |
| FAM           |         | •        | 0      | Ê       | E   | UU        |   |   |   | U |   | U         |   |               | U  |         |    |
| JOE           |         | •        | 0      |         | F   |           | U |   |   |   |   |           |   |               |    |         |    |
| ATTO550       |         | •        | 0      | - 1     | G   |           |   |   |   |   |   |           |   |               |    |         |    |
| ROX           |         | •        | 0      | ~       | 11  |           |   |   | - |   |   |           |   |               |    | •       |    |
| <             |         |          |        |         |     |           |   |   |   |   |   |           |   |               |    | (       | ?  |

Fig. 10 Samples page with the sample layout in plate format

#### Elements/parameters

| Element        | Description                                                                                                    |
|----------------|----------------------------------------------------------------------------------------------------|
| SAMPLE         | The entered sample properties are displayed in this field for the well framed in blue (highlighted). If several wells are marked, the proper-<br>ties of the sample located in the selected area at the top left are dis-<br>played. |
| SAMPLES LAYOUT | Overview of the occupied positions in the layout with brief informa-<br>tion on the sample properties                                                                                                    |
|                | The sample cell is marked with the icon of the sample type.                                                                                                    |
| Layout         | During amplification, the genes to be examined are marked with specified dyes. A dye is detected by a specific color module.                                                                                                    |
|                | The genes behind the measured dye fluorescence can be assigned to the color modules under <b>Layout</b> .                                                                                                    |
|                | For <b>Standard</b> sample type: Enter the concentration of the gene to be analyzed.                                                                                                    |

lcons

| lcon | Function                                                                                 |
|------|------------------------------------------------------------------------------------------|
| Ľ¥   | Add a gene for selection in the drop-down menu. Added genes can be assigned to the dyes. |
| C+)  | Save a template                                                                          |
|      | Save a template as                                                                       |
|      | Start run                                                                                |
| <    | Return to the <b>Templates</b> page, entries will be lost.                               |
| ?    | Open help                                                                                |
|      |                                                                                          |

### 1.6 MONITORING page

The **MONITORING** page is displayed when a new experiment is started with a selected or created template. You can monitor the qPCR run with the settings defined in the template on the **MONITORING** page.

After the qPCR run, the measured results are summarized in a results file. In the results file, starting from the **MONITORING** page, you can analyze the fluorescence curves and determine the Ct value and the melting temperature Tm.

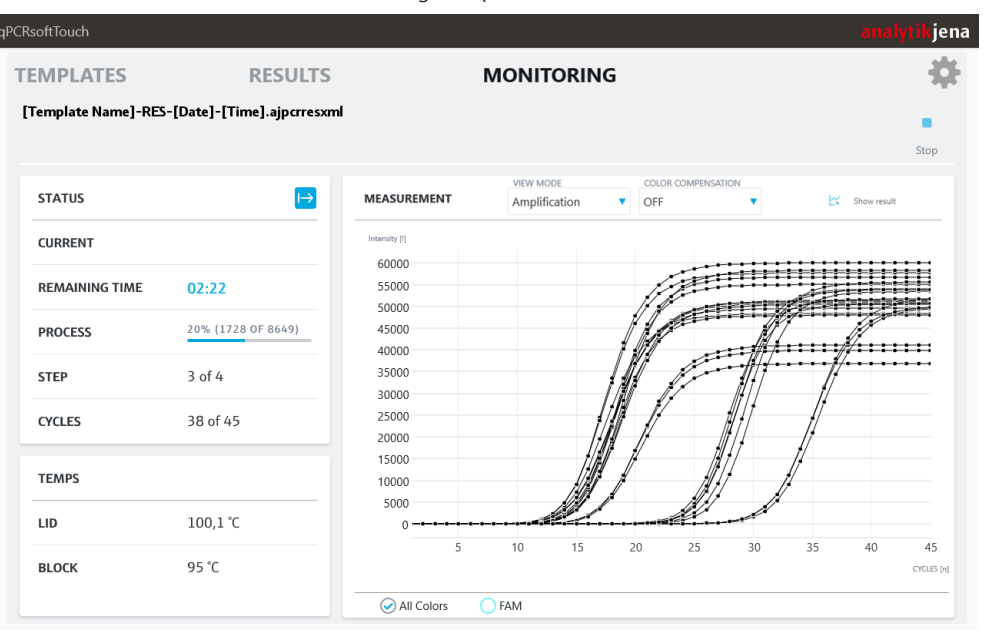

#### Fig. 11 The MONITORING page with display of the fluorescence curves

| Element            | Description                                                                                                    |  |  |  |  |  |
|--------------------|----------------------------------------------------------------------------------------------------|--|--|--|--|--|
| Graph              | Display of amplification curves or melting curves (fluorescence mea-<br>surement data)                                        |  |  |  |  |  |
|                    | The curve colors can be selected in the options under <b>General Set-</b><br>tings. Open the options with .                   |  |  |  |  |  |
| VIEW MODE          | List with display options:<br>Raw data (Amplification without baseline subtraction)<br>Amplification<br>Melting curve         |  |  |  |  |  |
| Color compensation | List with color compensation options                                                                                          |  |  |  |  |  |
| Dyes below the     | Select target gene / dye combination for display                                                                              |  |  |  |  |  |
| graph              | The display can be switched between the fluorescence intensity for the selected dye (gene) or all dyes ( <b>All Colors</b> ). |  |  |  |  |  |

Elements

lcons

| lcon               | Description                                                                                                    |  |  |  |  |  |  |  |
|--------------------|----------------------------------------------------------------------------------------------------|--|--|--|--|--|--|--|
|                    | Stop qPCR run                                                                                                    |  |  |  |  |  |  |  |
| —                  | The data recorded so far must be saved and can then be analyzed.                                                                                   |  |  |  |  |  |  |  |
|                    | <b>1</b> NOTICE! It is not recommended to analyze data from aborted measurements!                                                                  |  |  |  |  |  |  |  |
| ↦                  | Status of the measurement                                                                                                    |  |  |  |  |  |  |  |
| _                  | Current status: Start of measurement<br>Further statuses are explained in the "Monitor display" chapter.                                           |  |  |  |  |  |  |  |
| Radio buttons      | Select target gene / dye combination for display                                                                                                   |  |  |  |  |  |  |  |
| $\bigcirc \oslash$ | <ul> <li>Selection between the following displays:</li> <li>All Colors</li> <li>Target gene/dye combinations</li> </ul>                            |  |  |  |  |  |  |  |
| ~                  | Open results                                                                                                    |  |  |  |  |  |  |  |
| Show result        | Displays the results of the performed and completed measurement in the results file. Can only be selected after the measurement has fin-<br>ished. |  |  |  |  |  |  |  |

### 1.7 Results page

Completed experiments are saved in a results file.

You can use the **Results** page to search for and open results files.

**I** NOTICE! If a large number of results files have been saved in the selected storage location, it may take a moment to load the list of results files. A loading bar above the list of results files indicates how far loading the list has progressed. The number above the loading bar indicates the number of results files loaded.

| qPCR | softTouch | 1           |             |              |         |              |    |          |                  |         | analytikjena      |
|------|-----------|-------------|-------------|--------------|---------|--------------|----|----------|------------------|---------|-------------------|
| Т    | EMPL      | ATES        |             | RESULT       | ſS      |              | MO | NITORING | 1                |         | 7 🏶               |
| ୍    | ±<br>Show | Cut         | Сору        | Paste        | Delete  | E)<br>Rename | 2  |          |                  | (       | 6) <sub>#10</sub> |
| J    | Title     |             |             |              |         | Operato      | r  | Colors   | Created          | Comment |                   |
|      | [Temp     | late Name]- | RES-[Date]- | [Time].ajqpc | rresxml |              |    |          | [Date]<br>[Time] |         |                   |
|      | [Temp     | late Name]- | RES-[Date]- | [Time].ajqpc | rresxml |              |    |          | [Date]<br>[Time] |         |                   |
|      | [Temp     | late Name]- | RES-[Date]- | [Time].ajqpc | rresxml |              |    |          | [Date]<br>[Time] |         |                   |
|      |           |             |             |              | (5      | )            |    |          |                  |         |                   |

Fig. 12 Page Results

Elements

The templates area of the **Results** page contains the following elements:

| No. | Element                        | Description                                                                                                    |
|-----|--------------------------------|----------------------------------------------------------------------------------------------------|
| 1   | Header                         | The tabs make it easy to switch between the function pages of the software.                                                                                                    |
| 2   | lcon bar                       | <ul><li>Functions for:</li><li>Displaying results</li><li>Moving results between different storage locations</li></ul>                                                                               |
| 3   | Filter                         | Allows filtering according to selected criteria.                                                                                                    |
|     |                                | The filter is applied when one of the radio buttons or the ${f Q}$ icon is selected.                                                                                                    |
|     |                                | The filter can be reset via the 🐱 icon.                                                                                                    |
| 4   | Selecting the storage location | If an external data storage device is connected to the device and<br>configured, in this drop-down menu you can choose between the<br>tablet's internal memory and the external data storage device. |
| 5   | List with results files        | The table shows all results in the selected storage location. De-<br>tails about the results, such as <b>Operator</b> , <b>Colors</b> , <b>Created</b> or<br><b>Comment</b> are also displayed.      |
| 6   | Loading bar                    | Shows the loading progress for the list of templates.                                                                                                    |
| 7   | Configuration                  | <ul> <li>Make general software and device settings for the thermal cycler.</li> <li>Manage color modules.</li> <li>Insert the transport lock.</li> <li>Start the software update.</li> </ul>         |

## 1.8 Results pages

## 1.8.1 Info results page

The **Info** results page contains basic information on the PCR settings configured for the results file displayed.

| Resu | ılts                   |               |         |         |             |          |       | analytik           | jena |
|------|------------------------|---------------|---------|---------|-------------|----------|-------|--------------------|------|
| []   | [emplate Name]-RE      | S-[Date]-[Tir | ne].ajo | qpcrre  | sxml        |          |       |                    |      |
| I    | NFO DATA DATA C        | T DATA TM     |         |         |             |          |       | COLOR COMPENSATION |      |
|      | INFO                   |               | HEATING | G STEPS |             |          |       | OFF                |      |
|      | CYCLES                 | 45            | No.     | Scan    | Temperature | Duration | Go To | Loops              |      |
|      | COLOR MODULES          | 6             | 1       |         | 95,0        | 2:00     |       |                    |      |
|      | REPETITIONS            | 3             | 2       |         | 95,0        | 0:15     |       |                    |      |
|      | MELTING CURVE          | Yes           | 3       |         | 56,3 - 64,7 | 0:15     |       |                    |      |
|      | SAMPLE LAYOUT          | 12 x 8        | 4       | Θ       | 72,0        | 0:30     | 2     | 44                 |      |
|      | SENSITIVITY            | Medium        | 5       | (0)     | 60,0 - 95,0 | Melt     |       |                    |      |
|      | SIMULATED TUBE CONTROL | Yes           |         |         |             |          |       |                    |      |
| <    |                        |               |         |         |             |          |       |                    | ?    |

#### Fig. 13 Page Info

| Option                    | Description                                                                                                    |
|---------------------------|----------------------------------------------------------------------------------------------------|
| CYCLES                    | Number of cycles                                                                                                    |
| COLOR MODULES             | Number of color modules used                                                                                                    |
| REPETITIONS               | Number of repeat measurements                                                                                                    |
| Melting curve             | Indicates whether a melting curve was performed.                                                                                                    |
|                           | If a melting curve was performed, the information on this is also displayed in the table under <b>HEATING STEPS</b> .                                                                                                    |
| SAMPLE LAYOUT             | Number of samples in the sample layout (columns x rows)                                                                                                    |
| SENSITIVITY               | Basic sensitivity of the detector system                                                                                                    |
| SIMULATED TUBE<br>CONTROL | Indicates whether the <b>SIMULATED TUBE CONTROL</b> method was en-<br>abled.                                                                                                    |
|                           | If enabled, the temperature in the sample is pre-calculated with the measured block temperature and the temperature is controlled to the sample temperature. This method is particularly recommended for fast protocols and high sample volumes. |

Info

#### HEATING STEPS

| Option                  | Description                                              |
|-------------------------|----------------------------------------------------------|
| No.                     | Step of the temperature protocol                         |
| Scan                    | Indicates the step in which a scan is performed          |
| Temperature             | Configured temperature of the step                       |
| Goto                    | Indicates the step to which the programmed loop returns. |
| Loops                   | Number of repetitions of the cycle                       |
| Color compensa-<br>tion | List with color compensation options                     |

lcons

| Option   | Description                                        |
|----------|----------------------------------------------------|
| <b>问</b> | Scan takes place in this step of the PCR protocol. |
| <        | Return to the <b>Results</b> page.                 |
| ?        | Open help                                          |

#### 1.8.2 DATA, DATA CT and DATA TM results pages

The DATA results page shows all measurement results of the measurement.

The **DATA CT** and **DATA TM** results pages allow the Ct values and melting temperatures to be determined.

The basic structure of the three results pages is explained in the sections below. Differences are indicated at the appropriate point.

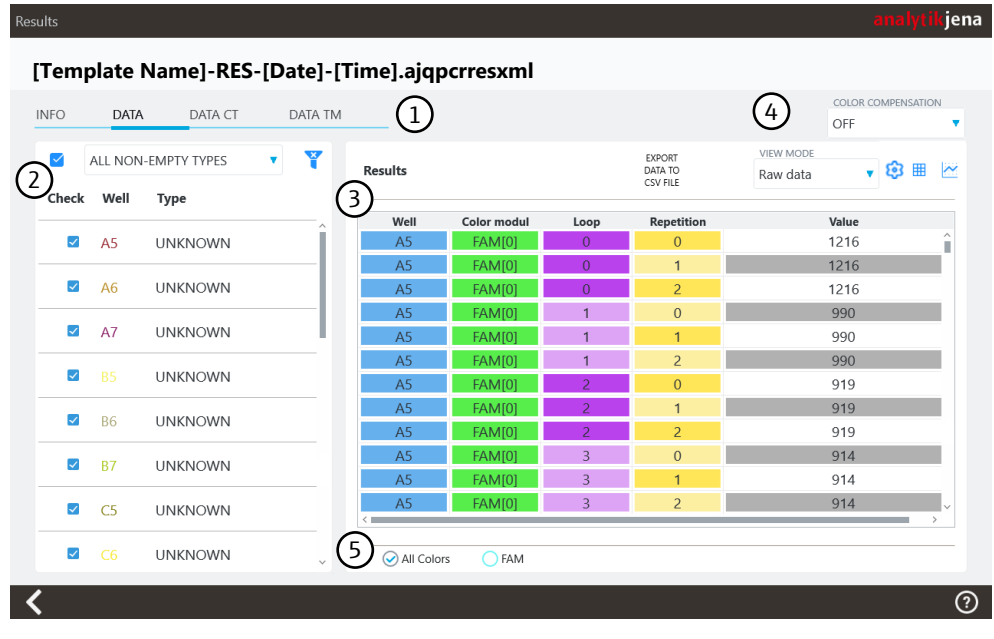

#### Fig. 14 Elements on the page DATA

- 1 Navigation tab
- 3 Results, as table or graph in the view
- 2 Table with sample selection
- 4 Customization options, data export, and switch between list and chart view

5 Radio buttons

21

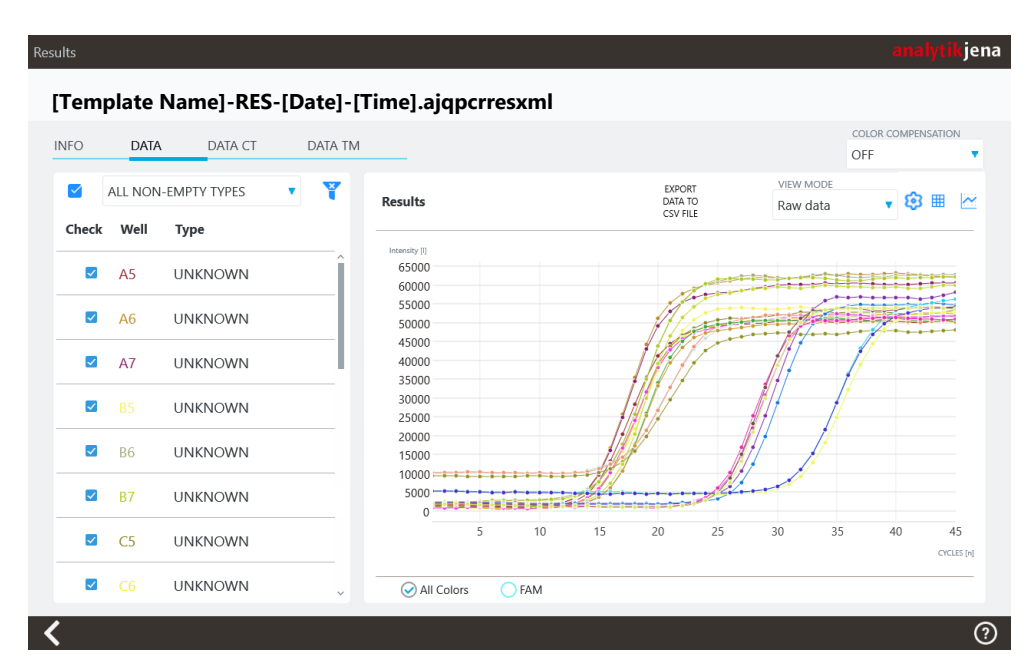

#### Fig. 15 DATA page as a chart in the view

**I** NOTICE! In the chart view, you can click on individual points in the curves. The software automatically highlights the corresponding sample in the sample selection table on the left-hand side of the screen.

Navigation tab

Table with sample selection

You can switch between the following pages using the navigation tabs:

- Info: shows general information and settings configured for the measurement
- **DATA**: provides an overview of the measurement results
- DATA CT: allows you to calculate and display the Ct values
- DATA TM: allows you to calculate and display the melting temperatures (only appears when a melting curve is performed in the experiment)

| Option         | Description                                                                                                    |  |  |  |
|----------------|----------------------------------------------------------------------------------------------------|--|--|--|
| Drop-down menu | A filter can be defined via the drop-down menu. The filter determines which results are selected and deselected with the checkbox. |  |  |  |
| $\checkmark$   | Select or deselect all samples                                                                                                    |  |  |  |
| Y              | Clear filter                                                                                                    |  |  |  |
| Check          | Select and deselect individual results                                                                                             |  |  |  |
| Well           | <ul><li>Well position of the measured sample</li><li>Curve color of the measured sample in the graph</li></ul>                     |  |  |  |
| Туре           | Sample type                                                                                                    |  |  |  |

NOTICE! You can customize the assignment of the curve color in the general software options.

Results

The results of the measurement are displayed in the **Results** section. The calculated results of the Ct values and the melting temperatures are displayed in the **DATA CT** and **DATA TM** tabs in this section.

The table view contains the following information in this section:

| Tab     | Options and description                                                                                                    |  |  |  |  |  |
|---------|----------------------------------------------------------------------------------------------------|--|--|--|--|--|
| DATA    | <ul> <li>Well: Well position of the measured sample</li> <li>Color modul: Color module used for the measurement</li> <li>Loop: Cycle in which the measurement was performed</li> <li>Repetition</li> <li>Value: Measured value</li> </ul>                                                                                                    |  |  |  |  |  |
| DATA CT | <ul> <li>Well: Well position of the measured sample</li> <li>Sample Name: Assigned sample name</li> <li>Sample Type: Assigned sample type</li> <li>Dye: Measured dye</li> <li>Gene: Assigned gene</li> <li>Ct: Ct value</li> <li>Mean Ct: Mean Ct value of replicates<br/>If no replicates have been created, the mean value is equal to the value<br/>under Ct.</li> <li>Std. dev. Ct: Standard deviation of the mean Ct value of replicates<br/>If no replicates have been created, this value is omitted.</li> </ul>                                                   |  |  |  |  |  |
| DATA TM | <ul> <li>Well: Well position of the measured sample</li> <li>Sample Name: Assigned sample name</li> <li>Sample Type: Assigned sample type</li> <li>Dye: Measured dye</li> <li>Gene: Assigned gene</li> <li>Tm: Melting temperature value</li> <li>Mean Tm: Mean melting temperature of replicates<br/>If no replicates have been created, the mean value is equal to the value<br/>under Tm.</li> <li>Std. dev. mean Tm: Standard deviation of the mean melting tempera-<br/>ture of replicates<br/>If no replicates have been created, this value is omitted.</li> </ul> |  |  |  |  |  |

| Customization | options | and | data |
|---------------|---------|-----|------|
| export        |         |     |      |

| Option                                          | Description                                                                                                    |
|-------------------------------------------------|----------------------------------------------------------------------------------------------------|
| VIEW MODE<br>(only for DATA)                    | List with display options:<br>Amplification<br>Raw data<br>Melting curve                                                           |
| EXPORT DATA TO<br>CSV FILE                      | Export results as .CSV file                                                                                                    |
| GENE OF INTEREST<br>(GOI)<br>(only for DATA TM) | Select target gene / dye combination                                                                                               |
| THRESHOLD                                       | Enter threshold manually                                                                                                    |
|                                                 | (For <b>DATA CT</b> : only when selecting a gene/dye combination)<br>(For <b>DATA TM</b> : only when selecting <b>Derivative</b> ) |
| AUTO                                            | Determine threshold automatically                                                                                                  |
|                                                 | (For <b>DATA CT</b> : only when selecting a gene/dye combination)<br>(For <b>DATA TM</b> : only when selecting <b>Derivative</b> ) |
| Color compensation                              | List with color compensation options                                                                                               |
| Ħ                                               | Display results as a list                                                                                                    |
| ~                                               | Display results as a chart                                                                                                    |
| ŝ                                               | Customize the display and mathematical calculation of the results                                                                  |

#### Radio buttons

Other elements

| Option             | Description                                                                                                    |
|--------------------|----------------------------------------------------------------------------------------------------|
| Radio but-         | Select target gene / dye combination for display                                                                                      |
| tons               | Selection between the following displays on the DATA and DATA CT pages                                                                |
| $\bigcirc \oslash$ | <ul><li>All Colors</li><li>Gene/dye combinations</li></ul>                                                                            |
|                    | <ul> <li>Selection between the following displays on the DATA TM page:</li> <li>Derivative</li> <li>GOI (Gene of Interest)</li> </ul> |
| 0                  |                                                                                                    |
| Option             | Description                                                                                                    |
| <                  | Return to the <b>Results</b> page.                                                                                                    |
| ?                  | Open help                                                                                                    |

# 2 Templates and results

| Results   | <ul> <li>The software saves all experiments in results files. A results file contains the following information:</li> <li>General information about the experiment (Info page)</li> <li>Measurement results (DATA page)</li> <li>Ct value calculation results (DATA CT page)</li> <li>Melting curve calculation results (DATA TM page)</li> </ul> |
|-----------|----------------------------------------------------------------------------------------------------|
|           | No further qPCR experiments can be started from a results file.<br>Results files are saved as .AJQPCRRESXML files (AJ qPCR Result XML).                                                                                                    |
| Templates | A template contains the information entered beforehand for carrying out an experi-<br>ment, but does not contain any measurement data. New qPCR experiments can be car-<br>ried out over and over again with saved templates. All parameters of a template can be<br>edited.                                                                      |
|           |                                                                                                    |

#### Templates are saved as .AJQPCRTEMXML files (AJ qPCR Template XML).

### 2.1 Create templates

You can add a template to the software from 3 different sources:

- Create a new template from C New Template
- Create a template in the qPCRsoft desktop software and import it into the qPCRsoft touch software
- Import templates from an older software version in .RTSX format

#### See also

B Save templates [▶ 25]

### 2.2 Save templates

Save templates

You can save the parameters on the template pages as a template. Not all template pages have to be filled out completely. For example, you can define the qPCR protocol and save it as a template and later add to the current sample layout.

- ▶ After entering the parameters on the template pages, tap 🖽.
- Select the storage medium: Internal or an external storage location
- Enter the file name.
- Tap **OK**.
  - ✓ The template is saved and is now available on the **Templates** page.

**I** NOTE! The internal folder for saving data on the tablet is always **C:\User\qTOWER iris\Documents\Analytik-Jena\qPCRsoft touch\files**.

| Save template to file |                                                         | analytikjena |
|-----------------------|---------------------------------------------------------|--------------|
|                       | Choose storage and enter file name for template to save |              |
|                       | Internal ~                                              |              |
|                       | [Template Name, Date]-[Time]-[Number]                   |              |
|                       |                                                         |              |
|                       |                                                         |              |
|                       |                                                         |              |
|                       |                                                         |              |
|                       |                                                         |              |
|                       |                                                         |              |
|                       |                                                         |              |
| ОК                    |                                                         | CANCEL       |
| <                     |                                                         |              |
| Fig. 16 Saving        | g a template                                            |              |
| See also              |                                                         |              |

Opening results files [> 27]

### 2.3 Open templates

| CRsoftTouch    |           |      |            |              |           |          |        |         | an      | <mark>alyti</mark> kje |
|----------------|-----------|------|------------|--------------|-----------|----------|--------|---------|---------|------------------------|
| TEMPLA         | TES       |      | RESUL      | TS           |           | MONITORI | NG     |         |         | -0                     |
| <b>₽</b>       | Ť         | D    | ē          | Ċ            | Ū         |          |        |         |         | •                      |
| New Template   | Edit      | Cut  | Сору       | Paste        | Delete    |          |        |         |         | Run                    |
| T 🗘 Int        | ternal    |      | •          |              |           |          |        |         |         | #2                     |
| Created (date) |           | 26   | Title      |              |           | Operator | Colors | Created | Comment |                        |
| O Today        | Yesterd   | ay   |            |              |           |          |        |         |         |                        |
| O Week         | O Month   |      | [Template  | Name].ajqpc  | rtemxml   |          |        |         |         |                        |
| ○ Custom       |           |      | [Template] | Namel aigno  | rtemyml   |          |        |         |         |                        |
| Title          |           | 8    | l'emplater | vaniej.ajqpe | Tternxini |          |        |         |         |                        |
| 🔾 Starts with  | 🔿 Contair | IS   |            |              |           |          |        |         |         |                        |
| O Equal        | Ignore    | case |            |              |           |          |        |         |         |                        |
|                |           |      |            |              |           |          |        |         |         |                        |
| Operator       |           | K    |            |              |           |          |        |         |         |                        |
| O Starts with  | O Contair | is   |            |              |           |          |        |         |         |                        |
| O Equal        | 🔘 Ignore  | case |            |              |           |          |        |         |         |                        |
|                |           |      |            |              |           |          |        |         |         |                        |
|                |           |      |            |              |           |          |        |         |         |                        |

#### Fig. 17 Templates page with expanded filter options

You can use a saved template to start an experiment.

- Open the **Templates** page.
- Select the storage location from the drop-down menu: **Internal** or an external storage location

- If required, search for a template using the filter.
  - Use one or more filter options.
  - The selected filter is applied when you click on a radio button or click on  $\mathfrak{Q}$ .
  - Clear individual or all filters as required with 🐱.
- Select a template and choose one of the following actions:
- Edit the selected template with  $\mathbf{\hat{1}}$  Edit.
- Start a qPCR run with the selected template with **P** Run.

**I** NOTICE! If a large number of templates have been created in the selected storage location, it may take a moment to load the list of templates. A loading bar above the list of templates indicates how far loading the list has progressed. The number above the loading bar indicates the number of templates loaded.

### 2.4 Saving results files

At the end of the qPCR run, the software automatically saves the data as a results file in the tablet's internal memory.

You can retrieve and view the results files on the **Results** page. You can also move or copy the results files from the internal memory to an external storage location. You can find more information on data management in the corresponding chapter of this manual.

#### See also

Data management [> 28]

### 2.5 Opening results files

You can open and recalculate a saved results file:

- Open the **Results** page.
- Select the storage location from the drop-down menu: Internal or an external storage location
- If required, search for a template using the filter.
  - Use one or more filter options.
  - The selected filter is applied when you click on a radio button or click on  $\mathfrak{Q}$ .
  - Clear individual or all filters as required with 🐱.
- Select the results file.
- Open the selected results file with 1.
  - $\checkmark$  The results file is loaded and the experiment data is displayed.

**I** NOTICE! If a large number of templates have been created in the selected storage location, it may take a moment to load the list of templates. A loading bar above the list of templates indicates how far loading the list has progressed. The number above the loading bar indicates the number of templates loaded.

### 2.6 Data management

Within the software, you can move files between the device tablet and an external data storage device. The external data storage device can be connected via the USB port on the front of the device or via a network.

File formats

Exchanging files between the

tablet and an external data

storage device

The following file formats are available in the software:

| File type/<br>File extension | Description                                                                |
|------------------------------|----------------------------------------------------------------------------|
| .AJQPCRRESXML                | Results file with real-time PCR data                                       |
| .AJQPCRTEMXML                | Template for real-time PCR experiment                                      |
| .RTSX                        | Template for real-time PCR experiment from previous software ver-<br>sions |

**I** NOTE! The internal folder for saving data on the tablet is always **C:\User\qTOWER iris\Documents\Analytik-Jena\qPCRsoft touch\files**.

You can exchange files between the internal data storage and an external data storage device in the following ways:

- Open the **Templates** or **Results** page.
- Select the source directory from the drop-down menu:
  - Internal: Internal storage location on the tablet.
  - Drive name of the external storage location
- Tap the desired file.
  - ✓ The file is highlighted in blue.
- Copy the file to the clipboard by tapping Copy or cut it by tapping Cut.
- Select the target directory from the drop-down menu.
- Paste the file into the target folder by tapping D Paste.
  - ✓ The file has now been transferred.

Deleting files

- Open the **Templates** or **Results** page.
- Select the source directory from the drop-down menu:
  - **Internal**: Internal storage location on the tablet.
  - Drive name of the external storage location
- Tap the desired file.
  - ✓ The file is highlighted in blue.
- Delete the selected file by tapping on **Delete**.
- The file is deleted.

Renaming results files • Open the **Results** page. • Select the source directory from the drop-down menu: - Internal: Internal storage location on the tablet. Drive name of the external storage location Tap the desired file. ✓ The file is highlighted in blue. • Rename the file by tapping on **E** Rename. Exporting Ct values and melt-You can export the results as a .CSV file from the **DATA** and **DATA CT** results pages. ing temperatures You can find more information about the procedure under ( $\rightarrow$  "Export results" 🗎 52).

#### See also

Export results [> 52]

#### 2.6.1 Setting up an external data storage device

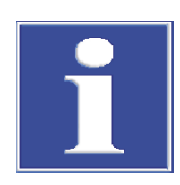

Network connection on the

back of the device lid

### NOTICE

All additional modifications or add-ons, in particular the installation of additional software, that go beyond the procedure described here and were not carried out by Analytik Jena or Analytik Jena service personnel are no longer subject to the warranty and responsibility of Analytik Jena.

Malfunctions caused by additional modifications or add-ons are not subject to the warranty and responsibility of Analytik Jena.

The user is responsible for implementing and complying with measures to meet safety requirements.

You can save, move or load templates and results files to or from connected USB sticks, hard disks, and network drives.

**1** NOTICE! Make sure that the external storage devices are connected before you launch the software so that they are detected by the software. Connected networks must also be defined as storage paths so that they are recognized by the software.

What to do if an external storage device that has already been defined as a storage path is not recognized and does not appear in the drop-down menus on the Templates and **Results** pages: Close the software and restart it.

USB port on the front of the You can connect an external data storage device, such as a USB stick or a hard disk, to device the USB port on the front of the device.

> The software automatically detects the external data storage device after it starts. The external data storage device appears in the drop-down menus on the Templates and **Results** pages and in the dialog box for saving templates.

You can connect a network cable to the integrated tablet via the network connection on the back of the lid. This connection allows you to access folders and drives in the connected network as storage locations.

You must first connect these external storage locations as networks and define them as storage paths to be able to use them as storage locations in the software.

1 NOTICE! Make sure that the external storage location is shared. If this is not the case, the software cannot access the storage location.

- Activate tablet mode:
  - Open up the Action Center of the Windows operating system: Swipe your finger from the right edge of the screen to the left.
  - Activate tablet mode in the Action Center.
  - ✓ Tablet mode has been activated.
- Open up the taskbar of the Windows operating system: Swipe your finger from the bottom edge of the screen upward.
- Click on Start
- Open the Windows Explorer by clicking on **Documents**.
- Connect the network:
  - Open the following file path using the Windows Explorer: \\[IP address of the external network]\[shared folder]
  - Open the context menu.
  - Select Connect Network.
  - ✓ The network has been connected.
- Define the storage path:
  - Open the following file path using the Windows Explorer: C:\Users\qTOWER iris\Documents\Analytik-Jena\qPCRsoft touch
  - Open the .INI file under the specified storage path.
  - In the .INI file under UserDataSources, define the storage path of the desired external storage location as follows: UserDataSources=[Display Name]=[IP address of the external network]\ [shared folder]
  - Example of a shared folder:
     UserDataSources=Result on network=\\123.456.789.123\Results
  - Example of a connected data storage device: UserDataSources=hard disk=\\123.456.789.123\M:
  - Save and close the .INI file.
  - ✓ The storage path has been defined.
  - $\checkmark$  The connected network can be used as a storage location.

Configuring multiple external<br/>storage pathsIf a network cable is connected to the network port, you can also define several external<br/>storage paths in the .INI file using the above method.

You can use this method to define different storage locations.

Multiple storage paths are separated from each other by the | character, without spaces between the storage paths.

Example of multiple storage paths:
 UserDataSources=Results User 1=\\123.456.789.123\User\User1\Results | Results User2=\\123.456.789.123\User\User2\Results

#### 2.6.2 Exchanging data with the qPCRsoft desktop software

You can exchange data with the qPCRsoft desktop software via a connected data carrier or an external data storage device.

You can use the desktop software to:

- Create templates
- Analyze results files

# 3 Settings for a real-time PCR experiment

At the beginning of a real-time PCR experiment, you create or load a template.

The template contains the following settings:

- Parameters of the qPCR protocol
- Optical measurement parameters
- Sample layout of the PCR plate

#### Start input

#### To create a new template, tap the **New Template** button on the **Templates** page.

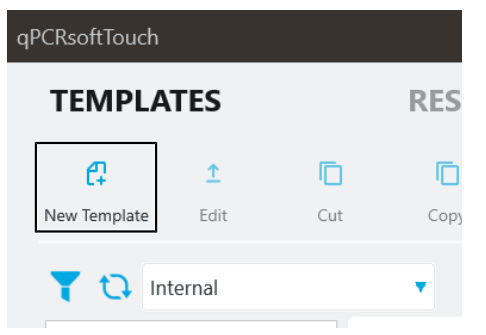

#### Fig. 18 Button for creating a new template

Pages for creating templates

On the individual template pages, you can enter the required information for a new template or change the settings of an existing template.

There is a menu at the top of the template area that you can use to quickly get to the individual template pages.

| Template page                   | Description                                                                     |
|---------------------------------|---------------------------------------------------------------------------------|
| Page <b>General</b>             | General information                                                             |
|                                 | Inputs on this page are optional.                                               |
| Page <b>Thermal cy-</b><br>cler | Enter PCR protocol                                                              |
| Page <b>Scan</b>                | Select color modules and dyes for the optical scan                              |
| Page Samples                    | Enter plate layout with sample properties (can also be done after the qPCR run) |

### 3.1 General information on the real-time PCR experiment

All entries on the template page **General** are optional. The following information can be entered:

| Option   | Description                                                                               |  |  |
|----------|-------------------------------------------------------------------------------------------|--|--|
| Title    | Name of the template                                                                      |  |  |
| Operator | Name of the template author                                                               |  |  |
| Created  | Time and date the template was created                                                    |  |  |
|          | The information is entered automatically by the software.                                 |  |  |
| Comment  | Additional information                                                                    |  |  |
| Check    | Perform a technical check. Can optionally be carried out before and after the experiment. |  |  |

NOTICE! The software only issues a message after performing a technical check if a fault was detected during this check. If the software has completed the technical check without any faults, no separate message is displayed. In the settings, you can enable the option to log the result of the technical check. Please note the information in the corresponding chapter of this manual.

|         |                           | an            | <mark>alytik</mark> jena           |
|---------|---------------------------|---------------|------------------------------------|
|         | C4)<br>Save               | Save As       | Run                                |
|         |                           |               |                                    |
| OTHER   |                           |               |                                    |
| Comment |                           |               |                                    |
|         |                           |               |                                    |
| Check   | Prior                     |               |                                    |
|         | Afterwards                |               |                                    |
|         |                           |               |                                    |
|         |                           |               |                                    |
|         |                           |               |                                    |
|         |                           |               | (?)                                |
|         | OTHER<br>Comment<br>Check | Comment Prior | Comment<br>Check  Prior Afterwards |

Fig. 19 General page with information on the real-time PCR experiment

## 3.2 Program qPCR-protocol

-

Enter the qPCR protocol in the input mask on the **Thermal cycler** page.

You can define up to 28 heating steps for the qPCR protocols and freely configure all parameters within the device specifications.

Functions on the Thermal cycler page

| olate     |           |                    |            |                  |          |             |            |                  |     |                       | analytikj |
|-----------|-----------|--------------------|------------|------------------|----------|-------------|------------|------------------|-----|-----------------------|-----------|
|           | MPLATE    |                    |            |                  |          |             |            | C4<br>Save       |     | <b>⊑</b> ∔<br>Save As | Run       |
| ENERAL    | THERMAL   | CYCLER SC          | AN SA      | MPLES            |          |             |            |                  |     |                       |           |
| LID       | TEI<br>10 | MPERATURE °C<br>10 |            |                  | 🗹 Pre-he | at          | s          | ENSITIVITY       |     | ¥                     | STC       |
| HEATING S | STEPS     |                    |            |                  |          |             |            |                  | ÷   | ADD :                 | STEP      |
| STEP      | SCAN      | TEMPERATURE        | GRADIENT   | DURATION<br>2.UU | GOTO     | LOOPS       | DELTA TEMP | P. DELTA TIME    | J.J | ATING RATE            | DELETE    |
| 2         |           | 95.0               | .ol        | 0:05             |          |             | 1.0        | 0:01             | 8.0 |                       | 直         |
| 3         |           | 58.0               | .0         | 0:05             |          |             | 1.0        | 0:01             | 8.0 |                       | 面         |
| 4         |           | 72.0               | .ol        | 0:15             | 1        | 39          | 1.0        | 0:01             | 8.0 |                       | 直         |
|           |           | ENABLED STA        | RT TEMP °C | END TEM          | ₽°C      | INCREMENT A | л н        | EATING RATE °C/s |     | EQUILIBRATI           | ION (S)   |

#### Fig. 20 Control elements on page Thermal cycler

| Option        | Description                                                                                                    |
|---------------|----------------------------------------------------------------------------------------------------|
| LID           | <ul> <li>Set the lid temperature</li> <li>Activate the preheating function</li> <li>Adjust measurement sensitivity</li> <li>Activate STC (Simulated Tube Control)</li> </ul> |
| HEATING STEPS | Enter protocol parameters                                                                                                    |
| Melting curve | Next, record a DNA melting curve following the qPCR run                                                                                                    |
|               | Save a template                                                                                                    |
|               | Save a template as                                                                                                    |

Programming the lid heater

Set the lid temperature in the **LID** field in the **TEMPERATURE** °C box Adjustable lid temperature: **30** ... **110** °C

If the **Pre-heat** option is enabled, the heated lid is preheated to the set temperature before the actual PCR protocol starts. While the lid is being pre-heated, the block is kept at a constant 25 °C. If **Pre-heat** is disabled, the PCR protocol starts already while the lid is still being heated.

**1** NOTICE! Preheating of the lid is enabled by default.

Basic sensitivity of the detection system

Select the basic sensitivity of the detection system in the drop-down menu. The options are **high**, **medium** and **low**.

The default setting is **medium**.

**I** NOTICE! The basic sensitivity setting affects all dyes. Only change the setting if you want to measure particularly weak or intense samples.

STC (Simulated Tube Control) Enable the **STC** function if you want to pre-calculate the temperature in the sample using the measured block temperature and regulate the temperature to the sample temperature.

NOTICE! Enabling this function is particularly recommended for fast protocols and high sample volumes.

If disabled, the block temperature is controlled according to the selected temperature program. Particularly if the heating and cooling rates are high and the hold times are short the actual sample temperature can differ from the desired temperature.

Adding or removing heating steps

- Append a heating step to a protocol: Tap the → ADD STEP button.
  - ✓ The heating step is appended to the previous protocol.
- Remove a heating step:

Tap  $\blacksquare$  in the column of the heating step you want to delete.

 $\checkmark$  The selected heating step is removed.

• Enter the target temperature for each heating step in °C in the **Temperature** column.

- In the Duration column, enter the hold time for each heating step in the format "mm:ss" (minutes:seconds).
- Enter the heating rate or cooling rate for each heating step in °C/s in the **Heating** rate (°C/s) column.

**i** NOTICE! The default setting is 8.0  $^{\circ}$ C/s for heating rates and 5.5  $^{\circ}$ C/s for cooling rates.

| mplate  |          |                     |            |                  |          |             |            |                  |               | analytikje |
|---------|----------|---------------------|------------|------------------|----------|-------------|------------|------------------|---------------|------------|
| NEW TE  | MPLATE   |                     |            |                  |          |             |            | C+<br>Save       | C4<br>Save As | s Run      |
| GENERAL | THERMA   | L CYCLER SC         | AN SA      | MPLES            |          |             |            |                  |               |            |
| LID     | TE<br>10 | emperature °C       |            |                  | ☑ Pre-he | at          | si<br>n    | nedium           | •             | STC        |
| HEATING | STEPS    |                     |            |                  |          |             |            |                  | ADD           | STEP       |
| STEP    | SCAN     | TEMPERATURE<br>90.0 | iradient   | DURATION<br>2.00 | GOTO     | LOOPS       | DELTA TEMP | DELTA TIME       | HEATING RATE  | DELETE     |
| 2       |          | 95.0                | .d         | 0:05             | ]        |             | 1.0        | 0:01             | 8.0           | 面          |
| 3       |          | 58.0                | .d         | 0:05             | ][       |             | 1.0        | 0:01             | 8.0           | 面          |
| 4       |          | 72.0                | al         | 0:15             | [        | 39          | 1.0        | 0:01             | 8.0           | Ū .        |
| MELTIN  | G CURVE  | ENABLED STA         | RT TEMP °C | END TEMI<br>95,0 | P °C     | INCREMENT A | н          | EATING RATE °C/s | EQUILIBRAT    | TON (S)    |
|         |          |                     |            |                  |          |             |            |                  |               | (          |

Fig. 21 Programming Temperature, Duration and Heating rate (°C/s)

Entering the target temperature, hold time, and heating rate Program florescence measurement

In the Scan column, check the box next to the heating step in which the fluorescence measurement is to take place. The fluorescence measurement can only be carried out in one heating step.

**I** NOTICE! During the DNA melt, an optical measurement is performed at each step.

| Tem | plate   |          |                     |                   |                  |        |              |             |                     |               |                | analytikjena |
|-----|---------|----------|---------------------|-------------------|------------------|--------|--------------|-------------|---------------------|---------------|----------------|--------------|
| r   | NEW TEI | MPLATE   |                     |                   |                  |        |              |             | C4)<br>Save         |               | C1)<br>Save As | ►<br>Run     |
| G   | SENERAL | THERMA   | L CYCLER SC         | AN SA             | MPLES            |        |              |             |                     |               |                |              |
|     | LID     | TE<br>10 | mperature °C<br>DO  |                   |                  | Pre-he | eat          | SEM         | asitivity<br>edium  |               | •              | STC          |
|     | HEATING | STEPS    |                     |                   |                  |        |              |             |                     | Ð             | ADD ST         | тЕР          |
|     | STEP    | SCAN     | TEMPERATURE<br>93.0 | GRADIENT          | DURATION<br>2.00 | GOTO   | LOOPS        | DELTA TEMP. | DELTA TIME<br>U.U I | HEATIN<br>3.3 | NG RATE        | DELETE       |
|     | 2       |          | 95.0                | al                | 0:05             |        |              | 1.0         | 0:01                | 8.0           |                | 面            |
|     | 3       |          | 58.0                | a                 | 0:05             |        |              | 1.0         | 0:01                | 8.0           |                | 应            |
|     | 4       |          | 72.0                | a                 | 0:15             | 1      | 39           | 1.0         | 0:01                | 8.0           |                | <b>D</b>     |
|     | MELTING | CURVE    | ENABLED STA         | RT TEMP °C<br>D,O | end tem<br>95,0  | P °C   | INCREMENT AT | нел<br>5,   | NTING RATE °C/S     | EQ<br>1       | UILIBRATIC     | IN (S)       |
| <   |         |          |                     |                   |                  |        |              |             |                     |               |                | ?            |

Fig. 22 Program florescence measurement

Program a loop

Cycles in which a number of consecutive temperature heating steps are iterated are called a loop. The loop is defined by a target step for the return (**Goto**) and the number of iterations (**Loops**):

- In the last heating step of the future loop: enter the number of the target step for the return to the start of the loop in the **Goto** column.
- Also in the last heating step of the future loop: enter the number of iterations in the **Loops** column.
  - ✓ The programmed loop has been configured.

**I** NOTICE! The total number of loops is the sum of programmed iterations plus 1, as the sequence of steps prior to reaching the loop has already cycled through once. Example: Program 39 iterations for 40 loops.

| Template      |                       |              |                     |                     |           |                          |               | analytikjena |
|---------------|-----------------------|--------------|---------------------|---------------------|-----------|--------------------------|---------------|--------------|
| NEW TEMPLAT   | E                     |              |                     |                     |           | C4<br>Save               | C4<br>Save As | Run          |
| GENERAL THERM | IAL CYCLER SCAN       | SAMPLES      |                     |                     |           |                          |               |              |
| LID           | TEMPERATURE °C<br>100 |              | 🗹 Pre-he            | eat                 | S         | ensitivity               | •             | STC          |
| HEATING STEPS |                       |              |                     |                     |           |                          | ADD S         | STEP         |
| STEP SCAN     | TEMPERATURE 0         | GRADIENT DUR | ATION GOTO          | LOOPS               | DELTA TEM | P. DELTA TIME<br>U.U I   | HEATING RATE  | DELETE       |
| 2             | 95.0                  | 0:05         |                     |                     | 1.0       | 0:01                     | 8.0           | Ū            |
| 3             | 58.0                  | 0:05         |                     |                     | 1.0       | 0:01                     | 8.0           | 面            |
| 4 🗹           | 72.0                  | 0:15         | 1                   | 39                  | 1.0       | 0:01                     | 8.0           | <b>D</b>     |
| MELTING CURVE | ENABLED START TO 60,0 | EMP *C E     | end temp °C<br>95,0 | INCREMENT ΔT<br>1,0 | •         | IEATING RATE °C/s<br>5,0 | EQUILIBRATI   | ON (S)       |
| <             |                       |              |                     |                     |           |                          |               | ?            |

Fig. 23 Program loop in the PCR protocol

Program increment/decrement for temperature and hold times

Within a loop, the target temperature can be changed with increments/decrements and the hold time with increments can be changed step by step from cycle to cycle by a certain amount. A decrement is stipulated with the "-" prefix, i.e. the temperature is gradually reduced by this amount. Absence of a prefix or a "+" indicates an increment at which the parameter increases step by step by that amount.

- Gradual change of the target temperature: Enter the change in the DELTA TEMP. column.
- Gradual change in hold time: Enter the change in the **DELTA TIME** column.

| plate   | MPI ATF |                 |                       |                  |         |                     |             | Cara Sana          | Ci<br>Sava Aa | analytikje |
|---------|---------|-----------------|-----------------------|------------------|---------|---------------------|-------------|--------------------|---------------|------------|
| eneral  | THERMA  | L CYCLER        | SCAN SA               | MPLES            |         |                     |             | Save               | Save AS       | Kun        |
| LID     | т<br>1  | EMPERATURE °C   | -                     |                  | ☑ Pre-h | eat                 | SEP         | NSITIVITY<br>edium | •             | STC        |
| HEATING | STEPS   |                 |                       |                  |         |                     |             |                    | ADD :         | STEP       |
| STEP    | SCAN    | TEMPERA<br>93.0 | TURE GRADIENT         | DURATION<br>2.UU | GOTO    | LOOPS               | DELTA TEMP. | DELTA TIME         | HEATING RATE  | DELETE     |
| 2       |         | 95.0            | .ol                   | 0:05             |         |                     | 1.0         | 0:01               | 8.0           | 面          |
| 3       |         | 58.0            | .ol                   | 0:05             |         |                     | 1.0         | 0:01               | 8.0           | 面          |
| 4       |         | 72.0            | .d                    | 0:15             | 1       | 39                  | 1.0         | 0:01               | 8.0           | Û          |
| MELTING | G CURVE | ENABLED         | START TEMP °C<br>60,0 | end tem<br>95,0  | IP °C   | INCREMENT ΔT<br>1,0 | HE/<br>5,   | ATING RATE °C/s    | EQUILIBRAT    | ION (S)    |
|         |         |                 |                       |                  |         |                     |             |                    |               |            |

Fig. 24 Program increment/decrement for target temperature and hold time in the PCR protocol

Program DNA melt

For experiments with intercalating dyes, it is recommended to check the specificity of the products by measuring a melting curve. To do this, a corresponding step must be programmed.

- ⇒ The qPCR protocol is programmed and contains a heating step with enabled fluorescence measurement.
- Enable DNA melt in the **ENABLED** column.
- Edit options for the DNA melt.
  - ✓ The DNA melt is appended to the end of the PCR protocol. The fluorescence measurement is automatically enabled for the melt.

**I** NOTICE! A heating step with enabled fluorescence measurement must have been carried out before the DNA melt. If you only want to carry out a DNA melt without a previous temperature protocol, be sure to create a single heating step and enable the fluorescence measurement by checking the "Scan" box.

The following options can be edited:

| Option                | Description                                                                                                    |
|-----------------------|----------------------------------------------------------------------------------------------------|
| ENABLED               | If enabled, the melt will be appended to the PCR protocol.<br>If disabled, the melt will be removed from the PCR protocol; however,<br>the parameters will remain. |
| START TEMP °C         | Starting temperature of the melt                                                                                                    |
| END TEMP °C           | Final temperature of the melt                                                                                                    |
| INCREMENT $\Delta T$  | Temperature difference between two heating steps at which a fluo-<br>rescence measurement is performed                                                             |
| HEATING RATE °C/<br>s | Rate of increase in temperature                                                                                                    |
| EQUILIBRATION<br>(S)  | Time to equilibrate the sample before the fluorescence is measured                                                                                                 |

| nplate  |           |               |          |                  |         |             |            |                         |              | analytikjen |
|---------|-----------|---------------|----------|------------------|---------|-------------|------------|-------------------------|--------------|-------------|
| NEW TE  | MPLATE    |               |          |                  |         |             |            | C+<br>Save              | Save A:      | s Run       |
| GENERAL | THERMAL   | CYCLER SCA    | N SA     | MPLES            |         |             |            |                         |              |             |
| LID     | TEN<br>10 | MPERATURE °C  |          |                  | 🗹 Pre-h | eat         | s          | ensitivity              | ¥            | STC         |
| HEATING | STEPS     |               |          |                  |         |             |            |                         | ₽ ADD        | STEP        |
| STEP    | SCAN      | TEMPERATURE   | GRADIENT | DURATION<br>2.00 | GOTO    | LOOPS       | DELTA TEMP | P. DELTA TIME           | HEATING RATE | DELETE      |
| 2       |           | 95.0          | .ol      | 0:05             |         |             | 1.0        | 0:01                    | 8.0          | 面           |
| 3       |           | 58.0          | .ol      | 0:05             |         |             | 1.0        | 0:01                    | 8.0          | 面           |
| 4       |           | 72.0          | .ol      | 0:15             | 1       | 39          | 1.0        | 0:01                    | 8.0          | <u>ن</u>    |
| MELTING | G CURVE   | ENABLED START | TEMP °C  | end tem<br>95,0  | P °C    | INCREMENT A | л н        | EATING RATE °C/s<br>5,0 | EQUILIBRAT   | 10N (S)     |
|         |           |               |          |                  |         |             |            |                         |              | (3          |

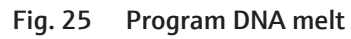

#### See also

Program block temperature gradients [> 38]

### 3.2.1 Program block temperature gradients

You can program a temperature gradient for the thermal block. The gradient can lie within a range of up to 40  $^\circ C$  in the temperature range 4 to 99  $^\circ C.$ 

You can choose between two options for programming the gradient:

- Margins: You can specify the temperatures for columns 1 and 12. The software automatically determines the temperature steps between the columns.
- linear: You can specify the temperature for column 6 (middle column) and an increment. The software reduces the temperature toward column 1 and increases the temperature toward column 12 from column to column.

The gradient can be programmed individually for each heating step of the qPCR protocol.

| Opening the gradient function | <ul> <li>Click on the Image of the line of the heating step for which you want to program a gradient.</li> </ul>                                                                            |
|-------------------------------|----------------------------------------------------------------------------------------------------|
|                               | $\checkmark$ A page appears with details of the heating step.                                                                                                    |
| Programming a gradient        | The gradient is displayed in the qPCR protocol by the two temperature values separated by a dash. In this way, the gradient can also be entered directly in the table of the qPCR protocol. |
|                               | Select the type of gradient input in Gradient: Margins or linear.                                                                                                    |
|                               | When selecting Margins:                                                                                                    |
|                               | – Enter the temperature for column 1 under <b>First column temperature</b> .                                                                                                    |
|                               | – Enter the temperature for column 12 under Last column temperature.                                                                                                    |
|                               | N When selecting linear                                                                                                    |

- When selecting **linear**:
  - Enter the temperature for column 6 under **Middle temperature**.
  - Enter the increment under **Increment of temperature**.
  - ✓ The software calculates the individual temperature steps and displays the temperature for each column visually.
- Click OK.
  - $\checkmark$  The software applies the programmed gradient to the qPCR protocol.

| STEP DETAIL         |      |      |      |          |            |      |      |      |      |        |
|---------------------|------|------|------|----------|------------|------|------|------|------|--------|
| Duration            |      | 0:03 |      |          | Scan       |      |      |      |      |        |
| delta Temperature   |      | 0,0  |      | delta Du | ration (s) |      | 0:00 |      |      |        |
| Heating rate (°C/s) |      | 8,00 |      |          | Goto       |      |      |      |      |        |
| Gradient            | None |      |      | Loops    |            |      |      |      |      |        |
| Temperature         |      | 60,5 |      |          |            |      |      |      |      |        |
|                     |      |      |      |          |            |      |      |      |      |        |
| 60,5 60,5           | 60,5 | 60,5 | 60,5 | 60,5     | 60,5       | 60,5 | 60,5 | 60,5 | 60,5 | 60,5   |
|                     |      |      |      |          |            |      |      | OK   |      | Cancel |

Fig. 26 Page with details of the heating step and settings for the gradient function; gradient entered via the first and last columns

### 3.3 Program parameters for the fluorescence measurement

The product amplification is measured in the real-time PCR by the increases in fluorescence. The following parameters must be defined on the **Scan** page:

- Dyes that are measured
- Settings for the dyes
- Area of the PCR plate that is scanned

| Te | mplate   |          |                     |      |                                  |   |         |                     |             | anal                | <mark>ytik</mark> jena |
|----|----------|----------|---------------------|------|----------------------------------|---|---------|---------------------|-------------|---------------------|------------------------|
|    | NEW TE   | MPLATE   |                     |      |                                  |   |         |                     | C4)<br>Save | C4)<br>Save As      | ►<br>Run               |
|    | GENERAL  | THERMA   | L CYCLER SCAN       | SAMF | PLES                             |   |         |                     |             |                     |                        |
|    | COLOR M  | ODULES   |                     |      |                                  |   |         |                     |             |                     |                        |
|    |          | POSITION | CHANNEL             |      | GAIN                             |   |         | MEASUREMENT         |             | PASS. REF.          |                        |
|    |          | 1        | FAM                 |      | 5,0                              |   | ¥       |                     |             |                     |                        |
|    |          | 2        | JOE                 |      | 5,0                              |   | ▼       |                     |             |                     |                        |
|    |          | 3        | ATTO550             |      | 5,0                              |   | ▼       |                     |             |                     |                        |
|    |          | 4        | ROX                 |      | 5,0                              |   | ▼       |                     |             |                     |                        |
|    |          |          |                     |      |                                  |   |         |                     |             |                     | ~                      |
|    | OTHER    |          | MEASURE REPETITIONS | •    | SCAN AREA<br>According to layout | • | sc<br>1 | AN AREA FROM COLUMN | •           | SCAN AREA TO COLUMN | •                      |
|    |          |          |                     |      |                                  |   |         |                     |             |                     |                        |
| •  | <b>〈</b> |          |                     |      |                                  |   |         |                     |             |                     | ?                      |

#### Fig. 27 Page Scan

- Configure the parameters
- Enable the fluorescence measurement for the required color module: Touch the appropriate field in the **MEASUREMENT** column next to the color module. Enabled color measurements are marked with a check mark.

**I** NOTICE! The number of dyes to be measured has no influence on the duration of the fluorescence measurement.

• Optionally: Change the gain. A value can be set for **GAIN** in the range 0.1 to 10.0. The recommended setting is 5.0.

NOTE! You can change the default value for the gain in the settings. Click on when under **Templates** or **Results**. In the **Device settings** tab, you can define a separate default setting for the gain for each color module.

- ▶ If a reference dye is used, enable the **PASS.REF.** option of the color module.
  - $\checkmark$  The basic parameters for the fluorescence measurement are thus defined.

Set scan range and measurement iterations The scanning range can be defined in accordance with the plate layout in the sample table (pre-setting) or manually. The scan region for the thermal cycler is always defined per column. It must always consist of connected columns.

The number of measurement iterations can be varied for the fluorescence measurement. A higher number of measurement iterations can improve the signal-to-noise ratio with weak fluorescence; however, it increases the measurement time.

Set the number of measurement iterations in the OTHER row under MEASURE REP-ETITIONS. Preset value: 3

- Define the scan area under SCAN AREA.
  - According to layout: The software defines the scan area based on the sample layout. The scan starts at column 1 and ends at the last column in which samples have been created in the sample layout. All columns in between are scanned, regardless of whether they contain samples or not.
  - Define manually: Select this option if you want to define the scan area manually under SCAN AREA FROM COLUMN and SCAN AREA TO COLUMN. Here too, as with According to layout, all columns in between are scanned as well.

### 3.4 Enter sample properties in the layout

The sample layout is required for the analysis of the experiments and describes the allocation in the sample block. Each well in the block can be assigned a sample with a name, a sample type, genes to be analyzed and concentrations (for standards).

| Template             |                     |         |             |            |            |        |             |        |               | ana     | <mark>lytik</mark> jena |
|----------------------|---------------------|---------|-------------|------------|------------|--------|-------------|--------|---------------|---------|-------------------------|
| NEW TEMP             | PLATE               |         |             |            |            |        | C4)<br>Save |        | C4<br>Save As | 5       | ►<br>Run                |
| GENERAL              | THERMAL CYCLER SCAN | SAMPLES | _           |            |            |        |             |        |               |         |                         |
| SAMPLE               | A1                  | SAI     | MPLES LAYOU | л          |            |        |             |        |               |         |                         |
| Name                 |                     | А       | 1 2<br>U U  | 3 4<br>U ( | 4 5<br>J U | 6<br>U | 7 8<br>U U  | 9<br>U | 10<br>U       | 11<br>U | 12<br>U                 |
| Туре                 | Unknown             | IPC B   | UU          | 0          | J U        | U      | U U         | U      | U             | U       | 0                       |
| Group                | Group 1             | С       | U U         | U          | U          | U      | U U         | U      | U             | U       | U                       |
| <b>Layout</b><br>DYE | GENE CONCE          | D       | UU          | U          |            | U      | U U         | U      | U             | U       |                         |
| FAM                  | • 0                 | E F     |             |            |            |        |             |        |               |         |                         |
| JOE                  | • 0                 | G       | UU          |            | J U        | U      | U U         | U      | U             | U       | Ū                       |
| ATTO550              |                     | н       | UU          | 0          | U          | U      | U U         | U      | U             | U       | U                       |
| KOX                  | U                   | ~       |             |            |            |        |             |        |               |         | ?                       |

You can edit the sample layout on the **Samples** page.

Fig. 28 Page Samples

Elements of the Samples page

| Element                             | Description                                                                                                    |  |  |  |  |  |  |
|-------------------------------------|----------------------------------------------------------------------------------------------------|--|--|--|--|--|--|
| Name                                | nter sample name                                                                                                    |  |  |  |  |  |  |
| Туре                                | elect the sample type                                                                                                    |  |  |  |  |  |  |
| IPC                                 | Define internal positive control                                                                                                    |  |  |  |  |  |  |
| Group                               | Assign sample to a sample group. The samples can be divided into up to 12 groups.                                                                                                    |  |  |  |  |  |  |
| Layout                              | <ul> <li>Assign a gene from the selection list to a dye.</li> <li>Add Gene: Add a gene to the selection list.</li> <li>Gene / Concentration: Enter gene and concentration/unit (for sample standards)</li> </ul> |  |  |  |  |  |  |
| Selected areas in the sample layout | The sample properties are assigned to the selected areas in the sam-<br>ple layout. Individual samples or sample areas can be marked.                                                                            |  |  |  |  |  |  |
|                                     |                                                                                                    |  |  |  |  |  |  |

#### Sample types in the software

The following sample types can be assigned:

| Sample type           | lcon | Description                                                            |
|-----------------------|------|------------------------------------------------------------------------|
| Empty                 | -    | Empty position on the PCR plate / in the layout                        |
|                       |      | There is no analysis for empty positions.                              |
| Unknown               | 0    | Sample of unknown concentration or dilution (measuring sample)         |
| Standard              | S    | Sample of known concentration or dilution                              |
| Calibrator            | K    | Sample whose target gene expression level is set as 1                  |
| NTC                   | N    | Complete reaction set without matrix strand (No Template Control)      |
| Positive con-<br>trol | 0    | Positive control preparation for which a reaction product is expected  |
| Negative con-<br>trol | •    | Negative control preparation for which no reaction product is expected |

Mark samples in the layout

Specimens must be marked for entering the properties:

- Mark individual samples by tapping them.
- To mark multiple samples in adjacent fields, swipe across the area diagonally or horizontally/vertically.
  - ✓ Selected samples or areas in the layout are outlined in blue.

Edit samples

Samples with identical sample properties (sample name, sample type, same gene-dyeassignments) are viewed as replicates. The individual values of these samples are averaged and their mean value is used for the remaining calculations.

With a singleplex assay, samples can have the same sample name and sample type; however, the differ as far as the gene-dye-assignment is concerned. These samples are identified as associated samples due to the same name. The analysis, however, is performed individually.

- Mark samples with the same properties in the layout.
- Assign sample type: Select the sample type from the drop-down menu under **Type**.
- Enter the sample name: Enter the name in the field under Name.
- Enter gene and concentration under Layout:
  - Select the gene sought in the Gene drop-down menu or add a new gene name with the Add Gene function.
  - For **Standard** sample type: Enter the concentration of the gene to be analyzed in the **Concentration** field.
  - $\checkmark$  The properties are assigned to the marked samples.
- Process all other samples in the same manner.

Arrange experiments in groups Several experiments can run simultaneously in the thermal block with the same thermal cycler settings during a qPCR run. Samples that belong to an experiment are grouped to-gether. All reaction preparations of a group are analyzed together. A maximum of 12 groups can be defined.

All samples in the layout are assigned to Group 1 in the pre-setting.

- Mark all samples of an experiment in the layout.
- Select the group number from the drop-down menu in the sample properties under Name.
  - $\checkmark$  The group number is assigned to the selected samples.
- Process all other samples in the same manner.
  - ✓ The groups are created.

# 4 Monitoring

The functions required to start and monitor a real-time PCR experiment are summarized on the **MONITORING** page.

## 4.1 Execute qPCR run

| Prerequisites for starting | A template is required to start a qPCR run. You can select an existing template on the <b>Templates</b> page or create a new template.                |
|----------------------------|----------------------------------------------------------------------------------------------------|
| Start qPCR run             | • Insert the samples into the thermal cycler. When inserting samples, observe the information provided in the operating manual of the thermal cycler. |
|                            | • Select an existing template on the <b>Templates</b> page or create a new template.                                                                  |
|                            | • Tap the Run button to start the PCR run with the selected template.                                                                                 |
|                            | Ine MONITORING page opens automatically.                                                                                                    |
|                            | Ine qPCR run starts. The progress is displayed on the MONITORING page.                                                                                |
| Ending a qPCR run          | At the end of the qPCR run, the software automatically saves the measurement results in a results file.                                               |
|                            | You can retrieve the results file via the <b>Results</b> page.                                                                                        |
|                            | The results file is named as follows:                                                                                                    |
|                            | [Template Name]-RES-[Date]-[Time].ajqpcrresxml                                                                                                    |
| Stop qPCR run              | <ul> <li>Tap Stop on the MONITORING page.</li> <li>✓ The dPCR run stops and cannot be continued again.</li> </ul>                                     |
|                            | See also                                                                                                    |

Program parameters for the fluorescence measurement [> 39]

### 4.2 Monitor display

During the qPCR run, the fluorescence curves (fluorescence intensity versus cycle number) are plotted in the graph on the **MONITORING** page.

#### Amplification curves

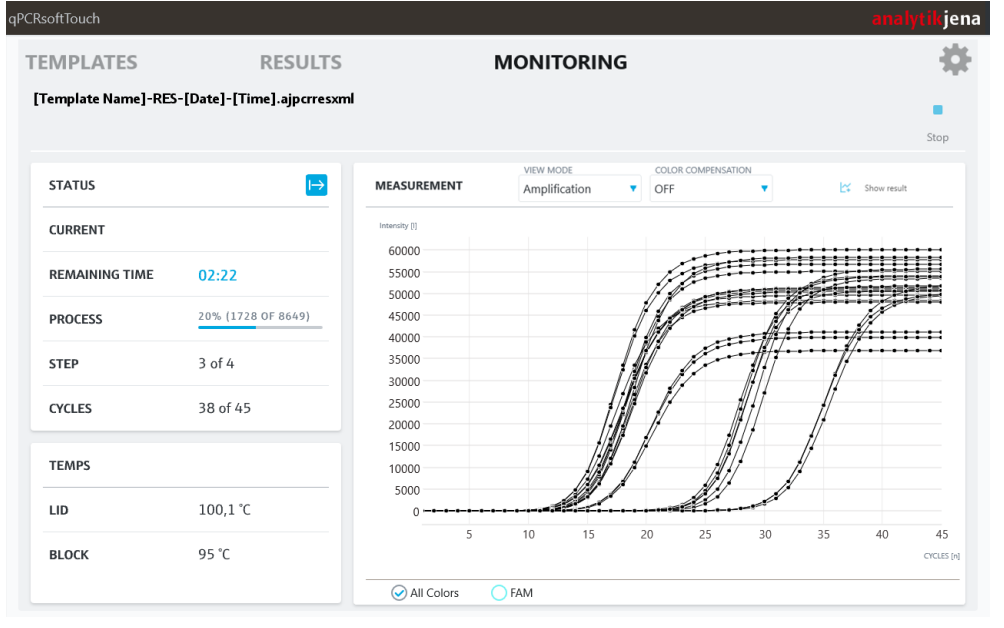

#### Fig. 29 Amplification curves on page MONITORING

By selecting the dyes below the graph, you can choose between the superimposed display of the measurement results with all dyes or the display of the individual dyes.

The display of **Raw data**, **Amplification** and **Melting curve** are available from the **VIEW MODE** drop-down menu.

The assignment of the curve colors can be configured in the software options.

Color compensation

If several fluorescent dyes are used in one sample (multiplexing), spectral overlay of the fluorescence can occur, which can be corrected by color compensation. You can select a color compensation from the **Color compensation** drop-down menu.

Off

The default setting for the color compensation is Off, because for the most frequent applications (only one active measuring channel or dyes with a large spectral distance, such as FAM and ROX) color compensation is not required.

Device-specific color compensations

When selecting a color compensation, a compensation matrix is applied to the measurement data, which facilitates sufficient overlay compensation in all colors with a gain setting of 5.0.

Select one of the color compensations available for your device model. Experiment to see which of the standard color compensations is more suitable for your experiments.

Import color compensation

You can record color compensations in the **qPCRsoft** desktop software and import them into the software. Imported color compensations appear in the drop-down menu.

Please note the information on importing color compensations in the Options section.

#### Status icons

You can read the status of the measurement from the following icons.

| lcon | Description                                                            |
|------|------------------------------------------------------------------------|
| ↦    | Start of the measurement                                               |
| 0    | Device initialization                                                  |
| Ø    | System tests                                                           |
| \$   | Technical check in progress                                            |
| Ľ    | Measurement of references in progress                                  |
| Q    | Measurement of sample in progress                                      |
| ۵    | Cleaning after the measurement                                         |
| >>   | Post-processing is being carried out                                   |
| •    | Measurement finished                                                   |
|      | You can end the experiment and display the results with 🛿 Show result. |

The following icons indicate special states outside the measurement process:

| lcon | Description                      |
|------|----------------------------------|
| ×    | The measurement is aborted.      |
| 0    | An error message has occurred.   |
| •    | No action in progress.           |
| _    | You can start a new measurement. |

#### See also

Options – General software settings [> 53]

## 5 Results

The results of a measurement are summarized in results files. The results files can be retrieved via the **Results** page.

### 5.1 Customizing the display and mathematical calculation of the results

On the **DATA**, **DATA CT** and **DATA TM** pages, you can customize the results via the

Color compensation drop-down menu and via the options by clicking on jena [Template Name]-RES-[Date]-[Time].ajqpcrresxml DATA TM INFO DATA DATA CT OFF ALL NON-EMPTY TYPES  $\checkmark$ ¥ EXPORT DATA TO CSV FILE Results Raw data Well Туре 65000  $\checkmark$ UNKNOWN A5 60000 55000  $\checkmark$ A6 UNKNOWN 50000 45000 A7 UNKNOWN 40000 35000 30000 ~ UNKNOWN 25000 20000 B6 UNKNOWN 15000 10000 5000  $\checkmark$ B7 UNKNOWN 15 20 25 30 35 45 10 C5 UNKNOWN C6 UNKNOWN All Colors O FAM ?

Fig. 30 Off drop-down menu and 🐼 icon for the options

If several fluorescent dyes are used in one sample (multiplexing), spectral overlay of the fluorescence can occur, which can be corrected by color compensation. You can select a color compensation from the **Color compensation** drop-down menu.

Please also note the information under ( $\rightarrow$  "Monitor display" 🖺 44) on the individual color compensations.

Change display options The graphical display of the amplification curves can be customized on the DATA, DATA

CT and DATA TM pages using the 🔯 icon.

The display options influence the graphical display of the measurement data in the **Amplification** view.

| Option    | Description                                                                                                    |
|-----------|----------------------------------------------------------------------------------------------------|
| Smoothing | <ul> <li>Smoothing of the measurement data</li> <li>none</li> <li>[]points The smoothing is calculated using the selected number of points. Input range: 2 12 </li> </ul> |
| Scaling   | Scaling of the intensity axis: <b>linear</b>                                                                                                    |

Color compensation

| Option              | Description                                                                                                    |
|---------------------|----------------------------------------------------------------------------------------------------|
| Baseline correction | For all samples<br>Determine the baseline for each sample in the same range<br>Enter the lower and upper limit of the range in the From cycle and To<br>cycle fields.                                                                                            |
|                     | <b>Sample specific</b><br>This correction is recommended for samples with different Ct values.<br>Enter the lower range limit in the <b>Crop first cycles:</b> field. The upper<br>range limit is determined separately for each sample using an algo-<br>rithm. |

- Tap 🐼 on the DATA, DATA CT or DATA TM pages. The display options appear.
- Edit the parameters on the page.
- Exit the page with <sup><</sup> . The parameters are applied.
  - ✓ The graphical representation under **Amplification** is updated.

| Options Data        |                    |   |   |         |      |   |  |  | kjena |
|---------------------|--------------------|---|---|---------|------|---|--|--|-------|
| Smoothing           |                    |   |   | Scalir  | ng   |   |  |  |       |
| $\bigcirc$ none     |                    |   |   | • li    | near |   |  |  |       |
| ● 5 ▼               | points             |   |   |         |      |   |  |  |       |
| Baseline correction |                    |   |   |         |      |   |  |  |       |
| O For all samples   | From cycle         | 3 | τ | o cycle | 15   | • |  |  |       |
| Sample specific     | Crop first cycles: | 5 |   |         |      |   |  |  |       |
| <                   |                    |   |   |         |      |   |  |  | ?     |

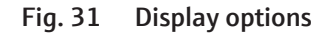

See also

- Monitor display [▶ 44]
- Options General software settings [> 53]
- Monitor display [▶ 44]

#### **Calculate Ct value** 5.2

| Elements for calculating the Ct | Results  |                                                |              |         |          |             |             |                        |                |          | i                  | analytik jena |  |  |  |
|---------------------------------|----------|------------------------------------------------|--------------|---------|----------|-------------|-------------|------------------------|----------------|----------|--------------------|---------------|--|--|--|
| values                          | [Tem     | [Template Name]-RES-[Date]-[Time].ajqpcrresxml |              |         |          |             |             |                        |                |          |                    |               |  |  |  |
|                                 | 11/50    |                                                |              |         |          |             |             |                        |                | COLOR CO | COLOR COMPENSATION |               |  |  |  |
|                                 | INFO     | DAIA                                           | DAIA CI      | DAIA IM |          |             |             |                        |                |          | OFF                | •             |  |  |  |
|                                 |          | ALL NON                                        | -EMPTY TYPES | • •     | Ct Re    | sults       |             | EXPO<br>DATA<br>CSV FI | RT<br>TO<br>LE |          |                    | 🕸 🖩 🗠         |  |  |  |
|                                 | Check    | Well                                           | Туре         |         |          |             |             | _                      | -              |          |                    |               |  |  |  |
|                                 |          | ٨E                                             |              | î       | Well     | Sample Name | Sample Type | Dye                    | Gene           | Ct       | Mean Ct            | Std. dev. Ct  |  |  |  |
|                                 |          | AS                                             | UNKNOWN      |         | A.6      | 111         | Unknown     | EAM                    |                | 11.07    | 12,04              | 0.15          |  |  |  |
|                                 |          | A6                                             | UNKNOWN      |         | A0<br>A7 | 111         | Unknown     | EAM                    |                | 11.0/    | 12,04              | 0.15          |  |  |  |
|                                 |          |                                                | UNKNOWN      |         | DE       | 112         | Unknown     | FAM                    |                | 12.42    | 12,04              | 0.16          |  |  |  |
|                                 |          | A7                                             |              |         | D.J      | 112         | Unknown     | FAIVI                  |                | 13,45    | 12.25              | 0,16          |  |  |  |
|                                 |          |                                                | UNKNOWN      |         | D0       | 02          | Unknown     | FAIVI                  |                | 13,22    | 13,23              | 0,16          |  |  |  |
|                                 |          |                                                |              |         | B7       | 02          | Unknown     | FAIVI                  |                | 13,12    | 13,25              | 0,16          |  |  |  |
|                                 |          | B6                                             | UNKNOWN      |         | CS       | 03          | Unknown     | FAIVI                  |                | 12,87    | 12,52              | 0,30          |  |  |  |
|                                 | <b>~</b> |                                                |              |         | C6       | 03          | Unknown     | FAM                    |                | 12,37    | 12,52              | 0,30          |  |  |  |
|                                 |          |                                                | UNKNOWN      |         | C7       | U3          | Unknown     | FAM                    |                | 12,32    | 12,52              | 0,30          |  |  |  |
|                                 | <b>~</b> | B7                                             |              |         | D5       | U4          | Unknown     | FAM                    |                | 14,98    | 15,07              | 0,10          |  |  |  |
|                                 |          | C5                                             | UNKNOWN      |         | D6       | U4          | Unknown     | FAM                    |                | 15,07    | 15,07              | 0,10          |  |  |  |
|                                 |          | C6                                             | UNKNOWN      | ~       | Q        | All Colors  | FAM         |                        |                |          |                    |               |  |  |  |
|                                 | <        |                                                |              |         |          |             |             |                        |                |          |                    | ?             |  |  |  |

You can calculate the Ct values on the DATA CT page.

Fig. 32 DATA CT page, table view

| Element                    | Description                                                                                                    |  |  |  |  |  |  |
|----------------------------|----------------------------------------------------------------------------------------------------|--|--|--|--|--|--|
| Table                      | List of samples according to the sample selection                                                                                                    |  |  |  |  |  |  |
| Graph and results          | Display of the amplification curves                                                                                                    |  |  |  |  |  |  |
| area                       | Display of the measured values as a table                                                                                                    |  |  |  |  |  |  |
| THRESHOLD                  | Only if $\bigotimes$ gene/dye combination is selected below the graph and table area.                                                                                                    |  |  |  |  |  |  |
|                            | <ul> <li>Only those curves whose maximum ddRn/dT is greater than the threshold are analyzed.</li> <li>Enter threshold manually: Enter value in the THRESHOLD input field</li> </ul>                         |  |  |  |  |  |  |
|                            | Determine threshold automatically: Tap AUTO                                                                                                    |  |  |  |  |  |  |
| EXPORT DATA TO<br>CSV FILE | Export results as .CSV file                                                                                                    |  |  |  |  |  |  |
| <u>কি</u>                  | Options for calculating the Ct values                                                                                                    |  |  |  |  |  |  |
| $\sim$                     | Display options                                                                                                    |  |  |  |  |  |  |
| and 🔛                      | Switch between the view as a results table and as a graph                                                                                                    |  |  |  |  |  |  |
| Radio buttons              | Select gene/dye combination for display                                                                                                    |  |  |  |  |  |  |
| $\bigcirc \oslash$         | <ul> <li>Selection between the following displays:</li> <li>All Colors: Derivation of the melting curve</li> <li>Gene/dye combination: Melting curve of the selected target gene/dye combination</li> </ul> |  |  |  |  |  |  |

Calculate Ct value

The Ct values of the analyzed samples can be calculated and displayed in tabular form.

- Open the **DATA CT** page in an open results file.
- Optionally: Tap 🐼 and edit the options for calculating the Ct values (see above).
- Optional: Select a color compensation from the **Color compensation** drop-down menu.

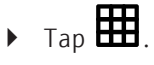

 $\checkmark$  The Ct values of the individual samples are given in the table of results.

The table of results contains the following information:

| Column       | Description                                                                                |
|--------------|--------------------------------------------------------------------------------------------|
| Well         | Position of the sample in the sample layout.                                               |
| Sample Name  | Name of sample                                                                             |
| Sample Type  | Type of the sample                                                                         |
| Dye          | Fluorescent dye used                                                                       |
| Gene         | Name of the gene analyzed in the sample                                                    |
| Ct           | Ct value of the sample                                                                     |
| Mean Ct      | Mean Ct value of replicates                                                                |
|              | If no replicates have been created, the mean value is equal to the value under <b>Ct</b> . |
| Std. dev. Ct | Standard deviation of the Ct values of replicates                                          |
|              | If no replicates have been created, this value is omitted.                                 |
|              |                                                                                            |

**I** NOTE! Click on 🗠 to switch to the graph view.

ijena

### 5.3 Calculate melting temperature

Results

### Elements of the DATA TM page

#### [Template Name]-RES-[Date]-[Time].ajqpcrresxml

|              | ALL NON | -EMPTY TYPES | • • | TM Re | esults      | EXPORT<br>DATA TO<br>CSV FILE | GENE O | F INTEREST (GOI) | THRES   | HOLD<br>9    | AUTO | 🕲 ⊞ | ~ |
|--------------|---------|--------------|-----|-------|-------------|-------------------------------|--------|------------------|---------|--------------|------|-----|---|
| Check        | Well    | Туре         |     | Well  | Sample Name | Sample                        | Type   | Tm               | Mean Tm | Std dev mean | Tm   |     |   |
|              | A5      | UNKNOWN      | Î   | A5    | U1          | Unknow                        | n      | 84,8             | 84,83   | 0,06         |      |     | î |
|              |         |              |     | A6    | U1          | Unknow                        | n      | 84,8             | 84,83   | 0,06         |      |     |   |
| $\checkmark$ | A6      | UNKNOWN      |     | A7    | U1          | Unknow                        | n      | 84,9             | 84,83   | 0,06         |      |     |   |
| -            |         |              |     | B5    | U2          | Unknow                        | n      | 86,3             | 86,23   | 0,06         |      |     |   |
|              | A/      | UNKNOWN      |     | B6    | U2          | Unknow                        | n      | 86,2             | 86,23   | 0,06         |      |     |   |
| $\checkmark$ |         | UNKNOWN      |     | B7    | U2          | Unknow                        | n      | 86,2             | 86,23   | 0,06         |      |     |   |
|              |         |              |     | C5    | U3          | Unknow                        | n      | 84,9             | 84,83   | 0,06         |      |     |   |
| ✓            | B6      | UNKNOWN      |     | C6    | U3          | Unknow                        | n      | 84,8             | 84,83   | 0,06         |      |     |   |
|              |         |              |     | C7    | U3          | Unknow                        | n      | 84,8             | 84,83   | 0,06         |      |     |   |
| $\checkmark$ | B7      | UNKNOWN      |     | D5    | U4          | Unknow                        | n      | 87,3             | 87,27   | 0,06         |      |     |   |
|              |         |              |     | D6    | U4          | Unknow                        | n      | 87,3             | 87,27   | 0,06         |      |     |   |
|              | C5      | UNKNOWN      |     | D7    | U4          | Unknow                        | n      | 87.2             | 87.27   | 0.06         |      |     | ~ |
|              |         |              |     |       |             |                               |        |                  |         |              |      |     |   |

#### Fig. 33 Page DATA TM

| Element                    | Description                                                                                                    |  |  |  |  |
|----------------------------|----------------------------------------------------------------------------------------------------|--|--|--|--|
| Table                      | List of samples according to the sample selection                                                                                                    |  |  |  |  |
| GENE OF INTEREST           | Select target gene / dye combination                                                                                                    |  |  |  |  |
| (GOI)                      | The target gene/dye combination is then displayed in the table and                                                                                                    |  |  |  |  |
|                            | the graph, if $igodot_{	extsf{GOI}}$ is selected below the graph.                                                                                                    |  |  |  |  |
|                            | Generally, an intercalating dye must be selected for the target gene<br>for the melting curve analysis.                                                                                                    |  |  |  |  |
| THRESHOLD                  | Only if O <b>Derivative</b> is selected below the graph and table area.                                                                                                    |  |  |  |  |
|                            | <ul> <li>Only those curves whose maximum ddRn/dT is greater than the threshold are analyzed.</li> <li>Enter threshold manually: Enter value in the THRESHOLD input field</li> <li>Determine threshold automatically: Tap AUTO</li> </ul> |  |  |  |  |
| EXPORT DATA TO<br>CSV FILE | Export results as .CSV file                                                                                                    |  |  |  |  |
| ନେ                         | Options for calculating the Ct values                                                                                                    |  |  |  |  |
| ~                          | Display options                                                                                                    |  |  |  |  |
| and 🔛                      | Switch between the view as a results table and as a graph                                                                                                    |  |  |  |  |
| Radio buttons              | Select gene/dye combination for display                                                                                                    |  |  |  |  |
| $\bigcirc \oslash$         | <ul> <li>Selection between the following displays:</li> <li>Derivative: Derivation of the melting curve</li> <li>GOI: Melting curve of the selected target gene/dye combination</li> </ul>                                               |  |  |  |  |

**I** NOTICE! You can visually define the melting point and any non-specific amplifications using the derivation of the melting curve.

Calculate melting temperature

- Open the **DATA TM** page in an open results file.
- Select the dye (the gene) from the **GENE OF INTEREST (GOI)** drop-down menu.
- Adjust the threshold. The threshold is used to distinguish significant peaks from insignificant peaks. The threshold can be set in two ways:
  - Set the threshold in the **THRESHOLD** field.
  - Click the AUTO button to have the threshold set automatically by the software

# ▶ Tap ⊞.

 $\checkmark$  The melting temperatures of the individual samples are given in the table of results.

**I** NOTE! The threshold value is updated and displayed in the **THRESHOLD** input field for both manual determination and automatic calculation.

| Column            | Description                                                                              |
|-------------------|------------------------------------------------------------------------------------------|
| Well              | Position of the sample in the sample layout.                                             |
| Sample Name       | Name of sample                                                                           |
| Sample Type       | Type of the sample                                                                       |
| Tm                | Melting temperature of the sample                                                        |
| Mean Tm           | Mean melting temperature of the replicates                                               |
|                   | If no replicates have been created, the mean value is equal to the value under <b>Tm</b> |
| Std. dev. mean Tm | Standard deviation of the melting temperature of replicates                              |
|                   | If no replicates have been created, this value is omitted.                               |
|                   |                                                                                          |

The table of results contains the following information:

**I** NOTE! Click on 🗠 to switch to the graph view.

### 5.4 Analyzing results files in the desktop software

You can open and analyze the results files in the **qPCRsoft** desktop software.

You can also view other measurement settings in the desktop software. For example, the desktop software shows which gain was configured or whether the **STC** function was enabled.

- Transfer the desired results files to an external data storage device. To transfer them, follow the instructions in the "Data management" chapter in this user manual.
- Connect the external data storage device containing results files to the PC.
- Open the **qPCRsoft** software.
- Open the desired results file in the software.
- The results file can be analyzed in the desktop software. The analyses can be saved as .RTPX files.

**I** NOTICE! Follow the instructions for use in the user manual for the qPCRsoft desktop software.

### 5.5 Export results

The results in the **DATA** and **DATA CT** tabs can be exported as a .CSV file (\*.csv):

- Open **DATA** or **DATA CT**.
- Click on **EXPORT DATA TO CSV FILE** above the results table.
- Select the storage medium: Internal or an external storage location
- Enter the file name.
- Tap **OK**.
  - $\checkmark$  The result data is exported and written to the selected storage location.

# 6 Options – General software settings

The **\*** icon takes you to the basic settings for the software. On the associated pages, you can configure settings for the software itself and for the color modules. You can also run a program update.

Setting general software options

To set the software options, tap **General Settings**. The following subitems are available:

| Option              | Description                                                                                                    |  |  |  |  |
|---------------------|----------------------------------------------------------------------------------------------------|--|--|--|--|
| System info         | Software version number                                                                                                    |  |  |  |  |
| Device info         | Information on the device, such as serial number and device type                                                                                                    |  |  |  |  |
| Show Start Dialog ? | Activated: the start page is displayed when starting the software.                                                                                                    |  |  |  |  |
|                     | <b>Deactivated</b> : the <b>Templates</b> page is displayed when starting the software.                                                                                                    |  |  |  |  |
| Connect to device   | This option is activated by default.                                                                                                    |  |  |  |  |
| automatically ?     | <ul> <li>Activated: the software automatically connects to the thermal cycler when the thermal cycler is switched on and the integrated tablet and the software have been started.</li> <li>The thermal cycler can be controlled via the software on the integrated tablet.</li> </ul>                                                                                                    |  |  |  |  |
|                     | <ul> <li>Deactivated: the software does not connect to the thermal cycler automatically.</li> <li>When the thermal cycler is switched on, the integrated tablet and the software start up as usual. However, the thermal cycler cannot be controlled via the software on the integrated tablet. The software is in demo mode.</li> <li>The thermal cycler can be controlled directly via the control software on a connected PC. Exiting the software on the integrated tablet is not necessary.</li> <li>The Connect device button is displayed on the Templates page. The software on the integrated tablet can be connected to the thermal cycler by clicking on the button.</li> </ul> |  |  |  |  |
| Log application     | Creates a log file of the software actions.                                                                                                    |  |  |  |  |
| info                | The log is stored under:<br>C:\Users\[user name]\Documents\Analytik-Jena\qPCR-<br>soft touch\log                                                                                                    |  |  |  |  |
| Log traffic         | Creates a log file of the device communication actions.                                                                                                    |  |  |  |  |
|                     | The log is stored under:<br>C:\Users\[user name]\Documents\Analytik-Jena\qPCR-<br>soft touch\log\traffic                                                                                                    |  |  |  |  |
| Log check info      | Creates a log file of the technical test actions.                                                                                                    |  |  |  |  |
|                     | The log is stored under:<br>C:\Users\[user name]\Documents\Analytik-Jena\qPCR-<br>soft touch\log\fibercheck                                                                                                    |  |  |  |  |
| Language            | Select the language of the program interface                                                                                                    |  |  |  |  |
|                     | <b>1</b> NOTE! Changing the language setting is only applied after restarting the application. Close the software via the operating system and restart the software to use it in the language selected.                                                                                                    |  |  |  |  |
| Curve color         | Select the curve color assignment: <ul> <li>Well</li> <li>Sample Type</li> </ul>                                                                                                    |  |  |  |  |

| Option                     | Description                                 |
|----------------------------|---------------------------------------------|
|                            | <ul><li>Dye</li><li>Replicates</li></ul>    |
| Ċ                          | Exit the software and shut down the tablet. |
| ttings                     | analytik jena                               |
| GENERAL SETTINGS DEVICE SE | TTINGS MAINTENANCE IMPORT                   |
| System info                | [software version]                          |
| Device info                | [info]                                      |
| Show Start Dialog ?        |                                             |
| Connect to device automat  | ically ?                                    |
| Log application info       |                                             |
| Log traffic                |                                             |
| Log check info             |                                             |
| Language                   | [language] 🔹 🗙                              |
| Curve color                | Dye                                         |
|                            |                                             |
|                            |                                             |
| <b>〈</b> ← (')             | $(\mathfrak{I})$                            |

Fig. 34 General Settings page with basic software settings

Set color modules

Define the positions of the color modules used in the device under **Device settings**.

- In the first column: In the drop-down menu, select the color module that is installed at this point.
- In the second column (optional): Enter the name of the dye that you are measuring with this color module. This name will then appear in the color channel names below the graphs next to **MONITORING** and **Results**.
- In the third column: Set the default setting for the gain. The default setting is displayed under New Template | Scan when creating a new template. A value in the range 0.1 to 10.0 can be set for the gain; the recommended setting is 5.0.
  - ✓ The settings are applied when you exit the **Device settings** page.

**I** NOTICE! Use the default gain setting to define a value that you use regularly. The default setting saves you several clicks when creating a new template. If the default value is not right for your current measurement, you can simply adjust the value.

| Color module 2 Color module 3 Color module 4 Color module 5 Color module 6 Color module 6 Color | Color module 1 | • | • |
|----------------------------------------------------------------------------------------------------|----------------|---|---|
| Color module 3 Color module 4 Color module 5 Color module 6 Color module 6 Color | Color module 2 | ▼ |   |
| Color module 4                                                                                                    | Color module 3 | • | • |
| Color module 5                                                                                                    | Color module 4 | • | • |
|                                                                                                    | Color module 5 | ▼ | • |
|                                                                                                    | Color module 6 | • | ▼ |

Fig. 35 Device settings page with settings for the color modules

Attaching and removing the transport lock

Before transporting or shipping the device, e.g., for servicing purposes, you must use the transport lock and enable it under **Settings** | **Maintenance**.

- Place the red shipping lock or an empty PCR plate in the thermal block and tap Lock now for transport. Switch off the device afterwards.
  - $\checkmark$  The sample block and the sensitive optics in the lid are secured now.
- The transport lock gets unlocked automatically when the device is switched on. You can also unlock the transport lock manually by tapping Unlock device from transport state on the Maintenance page.

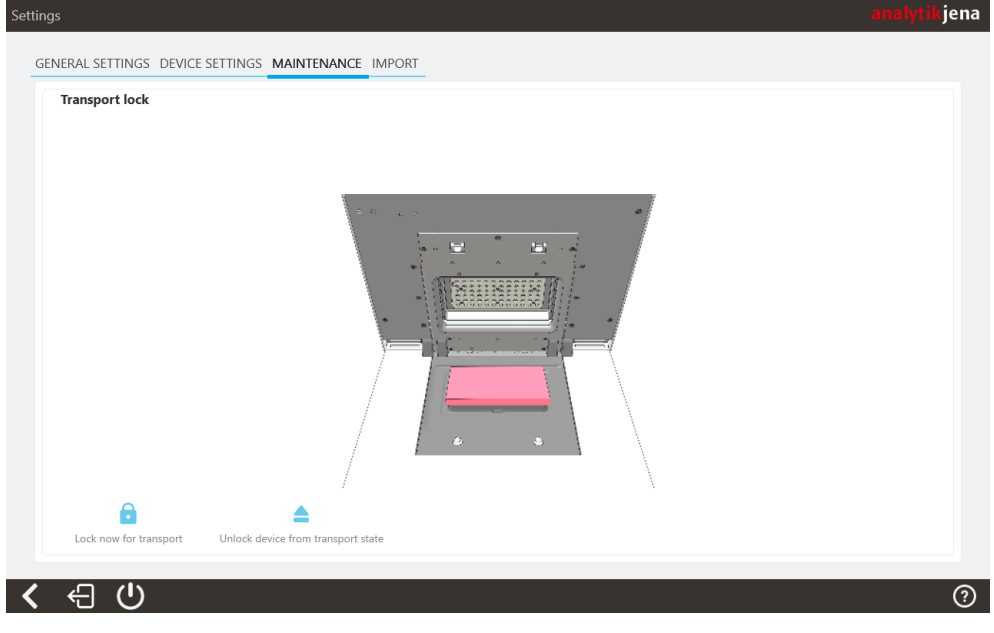

Fig. 36 Page Maintenance

Importing color compensations

You can record color compensations in the qPCRsoft desktop software and import them into the qPCRsoft touch tablet software.

To do this, proceed as follows:

• Record a color compensation using the qPCRsoft desktop software.

• Export the color compensation to an external storage location.

**I** NOTICE! Follow the instructions in the desktop software user manual for recording and exporting color compensations.

- Connect the external storage to the device. Establish the connection either via the USB port on the front or the network connection on the rear of the cover. To configure the external storage location, follow the instructions in the corresponding chapter of this manual.
- Open the software.
- Open the **Settings** | **Import** page.
- Select the external storage location from the drop-down menu.
  - ✓ The color compensations of the external storage location appear in the selection field on the right.
- Select the desired color compensation.
- Click on to import the color compensation.
  - ✓ The color compensation appears in the left-hand selection field and is now available as a selection in the software.

You can remove color compensations from the left-hand selection field by clicking on

| $\times$ |                                            |                         |         |       |
|----------|--------------------------------------------|-------------------------|---------|-------|
| Setting  | IS                                         |                         | analyti | (jena |
| GEN      | NERAL SETTINGS DEVICE SETTINGS MAINTENANCE |                         |         |       |
| IMF      | PORT COLOR COMPENSATION                    |                         |         |       |
|          | Internal compensations                     | Available compensations |         |       |
|          |                                            |                         |         |       |
|          | ×                                          | Ê                       |         | •     |
|          | Delete                                     | Import                  |         |       |
|          |                                            |                         |         |       |
|          |                                            |                         |         |       |
|          |                                            |                         |         |       |
|          |                                            |                         |         |       |
|          |                                            |                         |         |       |
|          |                                            |                         |         |       |
|          |                                            |                         |         |       |
| /        |                                            |                         |         | ୭     |
|          |                                            |                         |         | Ŷ     |

Fig. 37 Import | Import color compensation